**California Environmental Protection Agency** 

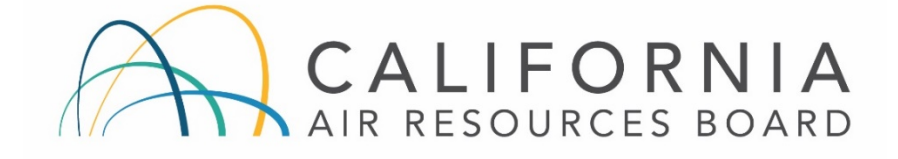

## COMMUNITY AIR MONITORING BRANCH

STANDARD OPERATING PROCEDURE

FOR

# CONTINUOUS DETERMINATION OF HYDROGEN SULFIDE IN AMBIENT AIR USING A TELEDYNE T101 MONITOR

CAMB SOP 360

First Edition

Monitoring and Laboratory Division November 2018

DISCLAIMER: Mention of any trade name or commercial product in this Standard Operating Procedure does not constitute endorsement or recommendation of this product by the Air Resources Board. Specific brand names and instrument descriptions listed in the Standard Operating Procedure are for equipment used by the Air Resources Board laboratory.

## **California Environmental Protection Agency**

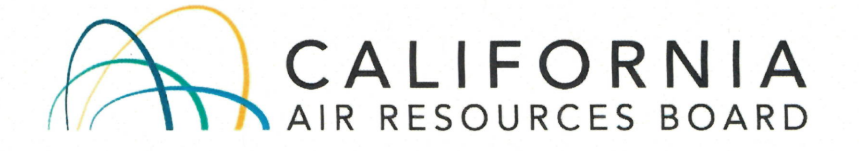

## **Approval of Standard Operating Procedure**

Continuous Determination of Hydrogen Sulfide in Ambient Air Title: Using a Teledyne T101 Monitor

- SOP: CAMB SOP 360, First Edition
- Section: Advanced Monitoring Techniques Section
- Community Air Monitoring Branch Branch:
- Monitoring and Laboratory Division Division:
- Approval: This SOP has been reviewed and approved by

Walter Ham, Manager Advanced Monitoring Techniques Section Community Air Monitoring Branch

11/29/18 Date

Kenneth Stroud, Chief Community Air Monitoring Branch

11-29-18

Date

## **Table of Contents**

| 1.0 Scope                       | 1  |
|---------------------------------|----|
| 2.0 Principles of Operation     | 1  |
| 3.0 Measurement Interferences   | 3  |
| 4.0 Qualification Personnel     | 4  |
| 5.0 Safety                      | 4  |
| 6.0 Field Operation             | 5  |
| 7.0 Calibration Procedures      | 19 |
| 8.0 Maintenance Procedures      | 24 |
| 9.0 Troubleshooting and Service | 31 |
| Appendices                      | 42 |
|                                 |    |

## Glossary

| cm³/min | Cubic centimeter per minute                    |
|---------|------------------------------------------------|
| DAS     | Data Acquisition system                        |
| kg      | Kilogram                                       |
| Hz      | Hertz                                          |
| In-Hg-A | Inch of Mercury Absolute Pressure              |
| IZS     | Internal zero span                             |
| lbs     | Pounds                                         |
| LED     | Light Emitting Diode                           |
| mg/m³   | milligram per cubic meter                      |
| µg/m³   | microgram per cubic meter                      |
| nm      | nanometer                                      |
| NIST    | National Institute of Standards and Technology |
| PMT     | Photo multiplier tube                          |
| ppb     | part per billion                               |
| ppm     | part per million                               |
| PRES    | Pressure                                       |
| RMS     | Root Mean Square                               |
| SRM     | Standard Reference Material                    |
| V       | Volt                                           |
| UV      | Ultraviolet                                    |

## Instrument Setup Features and Functions

| ACAL | Auto Calibration Feature                     |
|------|----------------------------------------------|
| AUTO | Auto Range Mode                              |
| CFG  | Analyzer Configuration                       |
| CLK  | Internal Clock Configuration                 |
| CLR  | Clear                                        |
| DIAG | System Diagnostic Features                   |
| COMM | External Communication Channel Configuration |
| ENTR | Enter                                        |
| IND  | Independent Range Mode                       |
| MSG  | Message                                      |
| PASS | Calibration Password Security                |
| RNGE | Analog Output Reporting Range Configuration  |
| SNGL | Single Range Mode                            |
| VARS | System Diagnostic Features                   |

CAMB SOP 360 Teledyne T101 H<sub>2</sub>S Monitor First Edition, November 2018 Page **1** of **49** 

## 1.0 Scope

This SOP describes a method to use the UV fluorescence H<sub>2</sub>S monitor (Teledyne Model T101). This SOP covers principles of operation, measurement interference, the operation of measurements, calibration, quality assurance, routine maintenance and troubleshooting.

## 2.0 Principles of Operation

- 2.1 This equipment determines the concentration of hydrogen sulfide (H<sub>2</sub>S) by converting H<sub>2</sub>S to sulfur dioxide (SO<sub>2</sub>) which is then determined through a fluorescence approach. Equipment specifications are is provided in Table 2.1
- 2.2 During the sampling, ambient air is drawn (in series) through: a sample particulate filter to remove ambient particles, a hydrocarbon scrubber to remove hydrocarbons, and finally a SO<sub>2</sub> scrubber to remove the ambient SO<sub>2</sub> prior to introducing into the chemical converter. The sampling flowrate is 700 ml/min. A schematic of the sampling flow is shown in Figure 2.1.
- 2.3 H<sub>2</sub>S in the ambient air is converted to SO<sub>2</sub> through high-temperature catalytic oxidation. The converter is most efficient at 315°C.
- 2.4 SO<sub>2</sub> produced from H<sub>2</sub>S is exposed to 214nm UV light to create an excited state molecule (SO<sub>2</sub>\*). The SO<sub>2</sub>\* molecule quickly returns to its ground state by releasing a photon (at 330 nm) to return to the lower energy ground state giving off the excess energy in the form of a photon.
- 2.5 The amount of emitted light at 330 nm is directly related to the  $SO_2$  concentration, which is used to quantify  $H_2S$  concentration.
- 2.6 The quantification of SO<sub>2</sub> as a proxy for H<sub>2</sub>S allows this equipment to measure SO<sub>2</sub> by bypassing the sampling flow from the SO<sub>2</sub> scrubber and the catalytic converter.

| PARAMETER                           | DESCRIPTION                                                                                                    |
|-------------------------------------|----------------------------------------------------------------------------------------------------|
| Ranges                              | H <sub>2</sub> S: Min 0-50 ppb Full scale; Max 0-10 ppm Full scale<br>SO <sub>2</sub> : Up to 0-20 ppm Full scale |
|                                     | (selectable, independent ranges and auto ranging supported)                                                       |
| Measurement Units                   | ppb, ppm, µg/m3, mg/m3 (selectable)                                                                               |
| Zero Noise <sup>1</sup>             | <0.2 ppb (RMS)                                                                                                    |
| Span Noise <sup>1</sup>             | <0.5% of reading (RMS) above 50 ppb                                                                               |
| Lower Detectable Limit <sup>2</sup> | 0.4 ppb                                                                                                    |
| Zero Drift (24 hours)               | <0.5 ppb                                                                                                    |
| Span Drift (24 hours)               | <0.5% of full scale                                                                                               |
| Lag Time                            | 20 seconds                                                                                                    |

#### Table 2.1 Basic unit specifications

## CAMB SOP 360 Teledyne T101 H<sub>2</sub>S Monitor First Edition, November 2018 Page **2** of **49**

| <120 seconds to 95%<br>1% of full scale<br>0.5% of reading above 50 ppb<br>650 cm <sup>3</sup> /min ±10%<br>< 0.1% per °C<br>< 0.05% per V<br>5-40°C<br>0 - 95% RH, non-condensing<br>7" x 17" x 23.5" (178 mm x 432 mm x 597 mm) |  |  |  |  |
|----------------------------------------------------------------------------------------------------|--|--|--|--|
| 1% of full scale<br>0.5% of reading above 50 ppb<br>650 cm <sup>3</sup> /min ±10%<br>< 0.1% per °C<br>< 0.05% per V<br>5-40°C<br>0 - 95% RH, non-condensing<br>7" x 17" x 23.5" (178 mm x 432 mm x 597 mm)                        |  |  |  |  |
| 0.5% of reading above 50 ppb<br>650 cm <sup>3</sup> /min ±10%<br>< 0.1% per °C<br>< 0.05% per V<br>5-40°C<br>0 - 95% RH, non-condensing<br>7" x 17" x 23.5" (178 mm x 432 mm x 597 mm)                                            |  |  |  |  |
| 650 cm <sup>3</sup> /min ±10%<br>< 0.1% per °C<br>< 0.05% per V<br>5-40°C<br>0 - 95% RH, non-condensing<br>7" x 17" x 23.5" (178 mm x 432 mm x 597 mm)                                                                            |  |  |  |  |
| < 0.1% per °C<br>< 0.05% per V<br>5-40°C<br>0 - 95% RH, non-condensing<br>7" x 17" x 23.5" (178 mm x 432 mm x 597 mm)                                                                                                    |  |  |  |  |
| < 0.05% per V<br>5-40°C<br>0 - 95% RH, non-condensing<br>7" x 17" x 23.5" (178 mm x 432 mm x 597 mm)                                                                                                    |  |  |  |  |
| 5-40°C<br>0 - 95% RH, non-condensing<br>7" x 17" x 23.5" (178 mm x 432 mm x 597 mm)                                                                                                    |  |  |  |  |
| 0 - 95% RH, non-condensing<br>7" x 17" x 23.5" (178 mm x 432 mm x 597 mm)                                                                                                    |  |  |  |  |
| 7" x 17" x 23.5" (178 mm x 432 mm x 597 mm)                                                                                                    |  |  |  |  |
|                                                                                                    |  |  |  |  |
| 41 lbs (18.3 kg)                                                                                                    |  |  |  |  |
| 45 lbs (20.5 kg) w/internal pump                                                                                                    |  |  |  |  |
| 100V-120V, 60 Hz (202W); 220V-240V, 50 Hz (200W)                                                                                                    |  |  |  |  |
| 10 V, 5V, 1V, 0.1V (selectable)                                                                                                    |  |  |  |  |
| 1 part in 4096 of selected full-scale voltage                                                                                                    |  |  |  |  |
| ±10%                                                                                                    |  |  |  |  |
| Installation category (over-voltage category) II; Pollution degree 2                                                                                                    |  |  |  |  |
| 1 Ethernet: 10/100Base-T<br>2 RS-232 (300 – 115,200 baud)<br>2 USB device ports<br>8 opto-isolated digital status outputs 6 opto-isolated digital control inputs 4<br>analog outputs                                              |  |  |  |  |
| 1 USB com port 1 RS485<br>8 analog inputs (0-10V, 12-bit) 4 digital alarm outputs Multidrop RS232<br>3 4-20mA current outputs                                                                                                    |  |  |  |  |
|                                                                                                    |  |  |  |  |

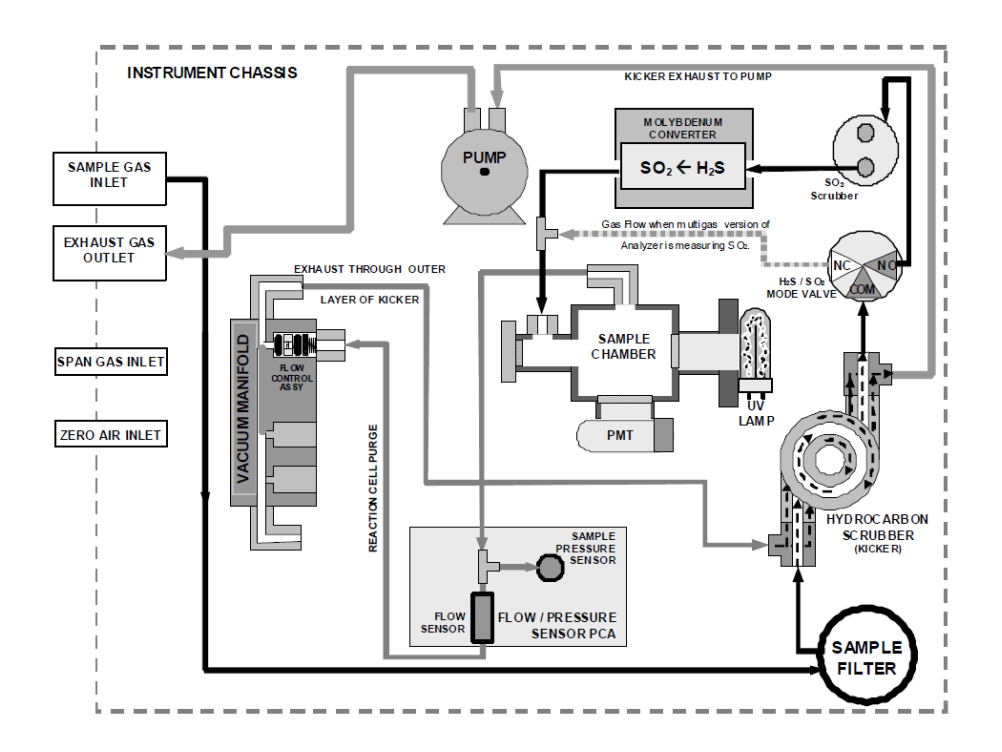

Figure 2.1 Schematic of the sampling flow path.

## 3.0 Measurement Interferences

The fluorescence method for detecting  $H_2S$  is subject to interference from a number of sources. This equipment has been designed to reject interference from most of these sources.

- 3.1 The measurement of H<sub>2</sub>S as SO<sub>2</sub> causes atmospheric SO<sub>2</sub> and hydrocarbons to interfere the measurements of H<sub>2</sub>S high. The fluorescence emitted from the decay of SO<sub>2</sub>\* originated from H<sub>2</sub>S cannot be distinguished from light produced from the decay of the excited state of ambient SO<sub>2</sub> and hydrocarbons. Some hydrocarbons, such as xylene and naphthalene, fluoresce in a similar fashion to SO<sub>2</sub>. By employing the respective scrubber for SO<sub>2</sub> and hydrocarbons, the measurement interference from SO<sub>2</sub> and hydrocarbons can be eliminated.
- 3.2 High levels of nitric oxide (NO) interfere with H<sub>2</sub>S measurements as NO fluoresces in a spectral range similar to SO<sub>2</sub>. An optional optical filter can be used to improve the rejection of the interference from NO; however, this optical filter is not included with this equipment.
- 3.3 Ozone interferes with H<sub>2</sub>S measurements through the absorbance of UV light given off by the decaying SO<sub>2</sub>\* prior to quantification. By shortening the light path between

 $SO_2^*$  fluorescence and the detector, the effect of ozone on measurements is negated for this equipment operation.

- 3.4 The SO<sub>2</sub>\* molecule can return to its ground state by reacting with other molecule (including nitric oxide, carbon dioxide, water vapor and oxygen), rather than the intended fluorescence pathway. These reactions are referred as a third body quenching effect. This quenching effect is negligible for ambient measurements. However, specific steps must be taken when this equipment is used for stack application where concentrations of some or all of these molecules are very high.
- 3.5 Stray light can be a significant interfering factor for the spectroscopic (light based) technique used by this equipment. Several approaches have been used to negate these effects, including: usage of a light tight sample chamber, completely opaque tubing connected to the sample chamber, optical filters, and measurements of the background light.

## 4.0 Qualification Personnel

A technical background is not required for instrument operation. New operators need to undergo hands-on training prior to operation by a trained user provided the current operator. New operators must be familiar with safety information described in Section **5.0 Safety.** 

## 5.0 Safety

- 5.0 To avoid personal injury we recommend that two persons lift and carry the analyzer for moving. Disconnect all cables and tubing from analyzer before moving it. The H<sub>2</sub>S→SO<sub>2</sub> converter operates at 315 °C. Severe burns can result if the assembly is not allowed to cool. Do not handle the assembly until it is at room temperature This may take several hours.
- 5.2 Some operations of this instrument need to be carried out with the analyzer open and running. Exercise caution to avoid electrical shocks. Do not shorten or touch electric connections with metallic tools while operating inside the analyzer. Use common sense when operating inside a running analyzer.
- 5.3 Power connection must have functioning ground connection. Do not defeat the ground wire on power plug.

## 6.0 Field Operation

## 6.1 Instrument Installation

- 6.1.1 This instrument must be installed in a temperature-controlled enclosure (between 5 °C and 40 °C). Temperature must remain above the dew point (non-condensing), and the relative humidity less than 90 percent.
- 6.1.2 This instrument can be mounted on a rack or any flat surface.
- 6.1.3 The sampling inlet setup should follow US EPA guidance for SO<sub>2</sub> (Title 40, Code of Federal Regulations Part 58 Appendix E). The probe or at least 80 percent of the monitoring path must be located between 2 and 15 meters above ground. The instrument must be at least 1 meter vertically and horizontally away from any supporting structures.

## 6.2 Instrument Startup

- 6.2.1 Connect all sampling and exhaust lines to the sampling and exhaust ports, respectively if not connected. The sampling and exhaust ports are located at the rear panel of this equipment. Figure 6.1 shows a schematic of the rear panel. Sample inlet pressure of any gas should not exceed 0.5 in-Hg above ambient, and ideally should be equal to the atmospheric pressure.
- 6.2.2 Connect the data logger to the analog output connecter if a data logger is used.
- 6.2.3 Connect power cord if not connected.
- 6.2.4 Check the ventilation clearance around the equipment. The minimum clearance is 4 inches for the back, 1 inch for the sides and 1 inch above and below the equipment.
- 6.2.5 Turn on the instrument once all connections are complete. The Power On/Off switch is located on the front panel (Figure 6.2).
- 6.2.6 The pump and exhaust fan should start immediately once the instrument is turned on.
- 6.2.7 The front panel display will briefly show a logo splash screen at the start of initialization.
- 6.2.8 The analyzer should automatically switch to Sample Mode after completing the boot-up sequence and start monitoring  $H_2S$  gas. The mode box shows "SAMPLE" and the green light is on (Figure 6.3)

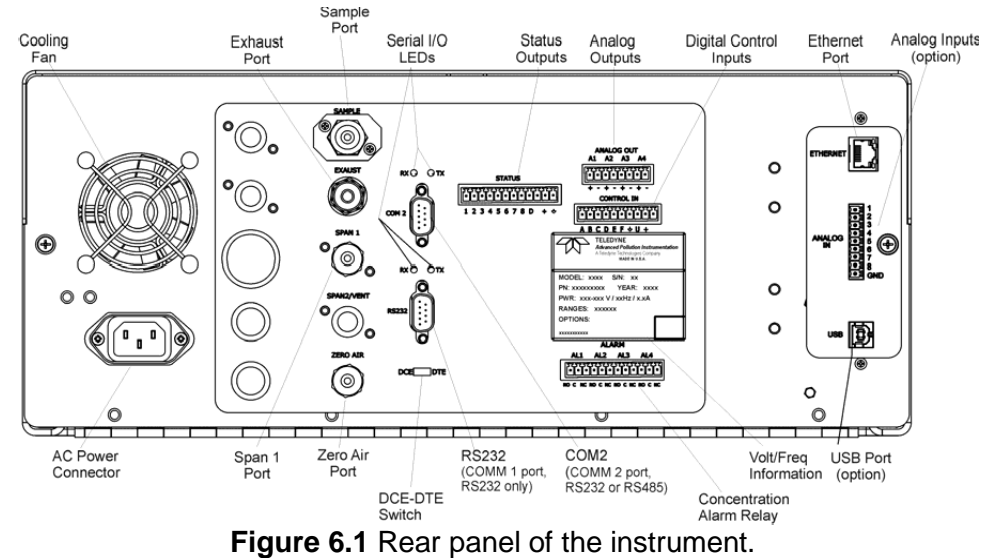

#### 6.2.9 A 60-minute warm-up period is needed prior to collecting sample data.

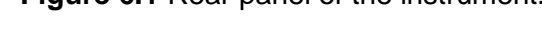

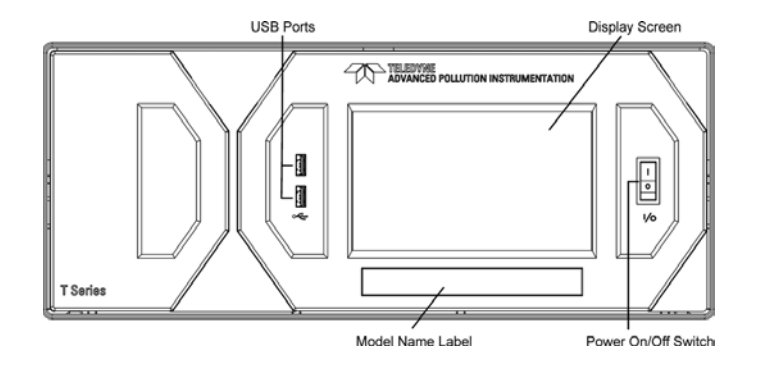

Figure 6.2 Front panel of the instrument.

## 6.3 Display Screen and Touch Control

Figure 6.3 shows the touch control display screen. This section describes the information accessible using the display screen.

- 6.3.1 The LEDs on the display screen indicate the Sample, Calibration and Fault states;
  - 6.2.1.1 Green sample light
    - a. OFF indicates that the unit is not operating in sample mode. The Data acquisation system is disabled;
    - b. ON indicates that sample mode is active and data is being collected;

CAMB SOP 360 Teledyne T101 H<sub>2</sub>S Monitor First Edition, November 2018 Page **7** of **49** 

- c. BLINKING indiscates the unit is operating in sample mode, but the DAS hold-off mode is on. No data is stored.
- 6.2.1.2 Yellow CAL light
  - a. OFF indicates auto CAL is disabled;
  - b. ON indicates that auto CAL is enabled;
  - c. BLINKING indicates that the unit is in calibration mode.
- 6.2.1.3 Red Fault light
  - a. OFF indicates that no warnings exist;
  - b. BLINKING indicates that warning exist;
- 6.3.2 The gas concentration field (Conc) displays real-time readouts for the primary gas and for the secondary gas if installed.
- 6.3.3 The mode field shows what mode the analyzer is currently in, as well as messages and data (Param).
- 6.3.4 Along the bottom of the screen is a row of touch control buttons; only those that are currently applicable will have a label. Table 3-1 provides detailed information for each component of the screen.

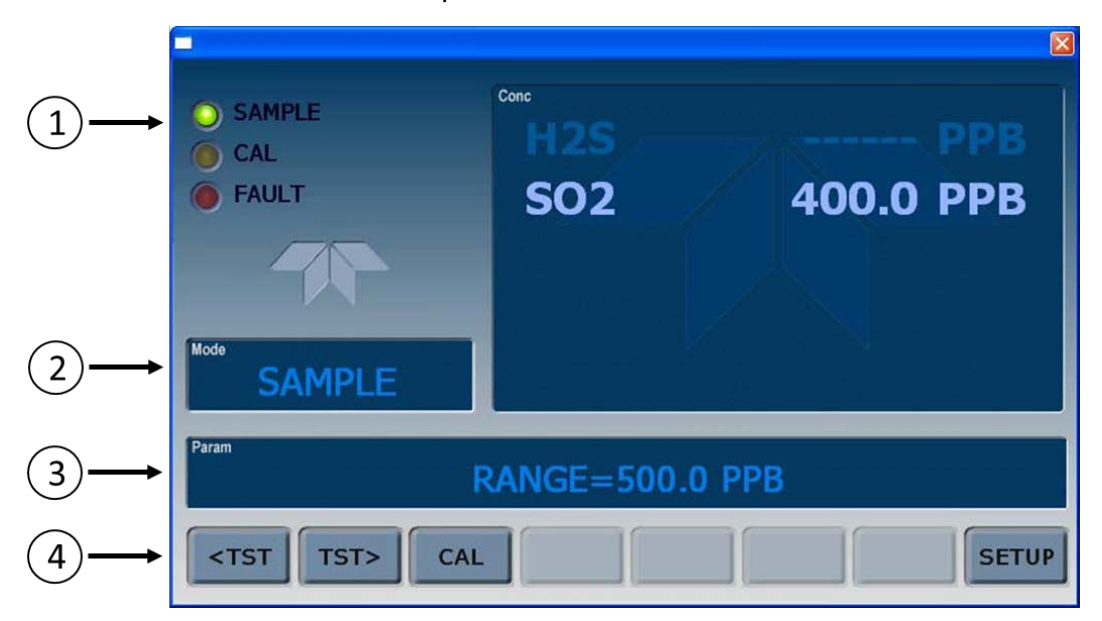

Figure 6.3 Map of the display the screee.

## 6.4 Operating Modes

This analyzer has two primary operating modes: SAMPLE and SETUP In this section we discuss the uses and operation of each mode.6.4.1 SAMPLE Mode

CAMB SOP 360 Teledyne T101 H<sub>2</sub>S Monitor First Edition, November 2018 Page **8** of **49** 

A series of test functions is available at the front panel while the analyzer is in SAMPLE mode. The test functions can be viewed by pressing the '<TST' and 'TST>' buttons repeatedly in either direction. The definitions of these test functions are provided in Table 6.1.

| DISPLAY       | PARAMETER                                | UNITS                     | DESCRIPTION                                                                                                    |  |  |  |
|---------------|------------------------------------------|---------------------------|----------------------------------------------------------------------------------------------------|--|--|--|
| RANGE         | Range<br><br>Pango1                      | PPB, PPM,<br>µGM &<br>mGM | The full scale limit at which the reporting range of the analyzer's ANALOG OUTPUTS are currently set. THIS IS NOT the physical range of the instrument.                       |  |  |  |
|               | Range2                                   |                           | If IND or AUTO Range modes have been selected,<br>two RANGE functions will appear, one for each<br>range.                                                                     |  |  |  |
| H₂S STB       | Stability                                | PPB                       | Standard deviation of H2S Concentration readings. Data points are recorded every ten seconds. The calculation uses the last 25 data points.                                   |  |  |  |
| SAMP FL       | Sample Flow                              | cm³/min<br>(cc/m)         | The flow rate of the sample gas through the sample chamber.                                                                                                    |  |  |  |
| PRES          | Sample<br>Pressure                       | in-Hg-A                   | The current pressure of the sample gas as it exits the sample chamber, measured after the sample chamber.                                                                     |  |  |  |
| PMT           | PMT Signal                               | mV                        | The raw output voltage of the PMT.                                                                                                    |  |  |  |
| NORM<br>PMT   | NORMALIZED<br>PMT Signal                 | mV                        | The output voltage of the PMT after<br>normalization for temperature/pressure<br>compensation (if activated).                                                                 |  |  |  |
| UV LAMP       | Source UV<br>Lamp Intensity              | mV                        | The output voltage of the UV reference detector.                                                                                                    |  |  |  |
| LAMP<br>RATIO | UV Source<br>lamp ratio                  | %                         | The current output of the UV reference detector<br>divided by the reading stored in the CPU's memory<br>from the last time a UV Lamp calibration was                          |  |  |  |
| STR. LGT      | Stray Light                              | ppb                       | The offset due to stray light recorded by the CPU during the last zero- point calibration performed.                                                                          |  |  |  |
| DRK PMT       | Dark PMT                                 | mV                        | The PMT output reading recorded the last time the UV source lamp shutter was closed.                                                                                          |  |  |  |
| DRK LMP       | Dark UV<br>Source Lamp                   | mV                        | The UV reference detector output reading recorded the last time the UV source lamp shutter was closed.                                                                        |  |  |  |
| SO2<br>SLOPE  | SO <sub>2</sub><br>measurement<br>Slope  | -                         | The sensitivity of the instrument as calculated<br>during the last calibration activity. The slope<br>parameter is used to set the span calibration point<br>of the analyzer. |  |  |  |
| SO2<br>OFFS   | SO <sub>2</sub><br>measurement<br>Offset | mV                        | The overall offset of the instrument as calculated during<br>the last calibration activity. The offset parameter is used<br>to set the zero point of the analyzer response.   |  |  |  |
| H2S<br>SLOPE  | H <sub>2</sub> S<br>measurement<br>Slope | _                         | The sensitivity of the instrument as calculated<br>during the last calibration activity. The slope<br>parameter is used to set the span calibration point<br>of the analyzer. |  |  |  |

| DISPLAY       | PARAMETER                                 | UNITS                                                                                                    | DESCRIPTION                                                                                       |  |
|---------------|-------------------------------------------|----------------------------------------------------------------------------------------------------|---------------------------------------------------------------------------------------------------|--|
| H2S<br>OFFS   | H <sub>2</sub> S<br>measurement<br>Offset | mV The overall offset of the instrument as calculated du the last calibration activity. The offset parameter is to set the zero point of the analyzer response. |                                                                                                   |  |
| HVPS          |                                           | V                                                                                                    | The PMT high voltage power supply.                                                                |  |
| RCELL<br>TEMP | Sample<br>Chamber Temp                    | °C                                                                                                    | The current temperature of the sample chamber.                                                    |  |
| BOX<br>TEMP   | Box<br>Temperature                        | °C                                                                                                    | The ambient temperature of the inside of the analyzer case.                                       |  |
| PMT<br>TEMP   | PMT<br>Temperature                        | °C                                                                                                    | The current temperature of the PMT.                                                               |  |
| I ZS<br>TEMP  | IZS<br>Temperature                        | °C                                                                                                    | The current temperature of the internal zero/span option. Only appears when IZS option is enabled |  |
| CONV          | $H_2S \rightarrow SO_2$                   | °C                                                                                                    | The current temperature of the catalytic converter that changes the                               |  |

#### 6.4.2 Instrument Startup Messages

Warning messages might appear during the warm-up period because internal temperatures and other conditions may be outside of specified limits. If warning messages persist after 60 minutes, investigate their cause using the troubleshooting guidelines in **Section 9.0**.

The message can be viewed and cleared by pressing the button sequence in Figure 6.4. A brief description of the various warning messages is included in Table 6.1

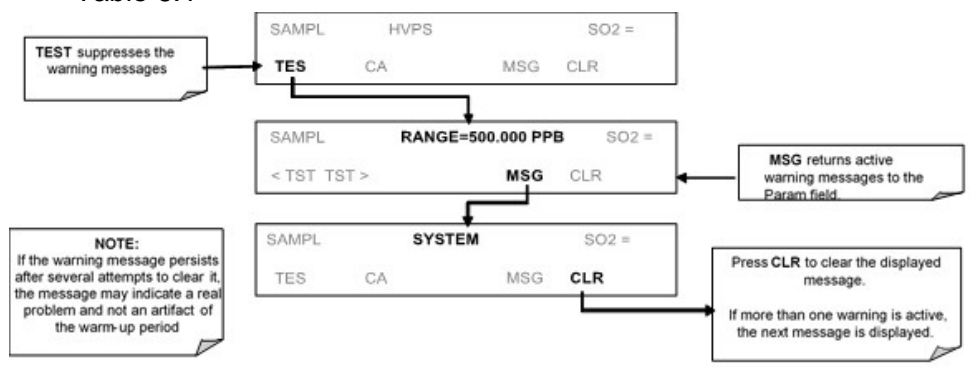

Figure 6.4 Button sequence to view and clear messages.

| WARNING MESSAGE    | MEANING                                                                                                  |  |
|--------------------|----------------------------------------------------------------------------------------------------|--|
| ANALOG CAL WARNING | The instrument's A/D circuitry or one of its analog outputs is not calibrated.                           |  |
| BOX TEMP WARNING   | The temperature inside the T101 chassis is outside the specified limits.                                 |  |
| CANNOT DYN SPAN    | Remote span calibration failed while the dynamic span feature was set to active                          |  |
| CANNOT DYN ZERO    | Remote zero calibration failed while the dynamic zero feature was set to active                          |  |
| CONFIG INITIALIZED | Configuration was reset to factory defaults or was erased.                                               |  |
| SHUTTER WARNING    | Dark offset above limit specified indicating that too much stray light is present in the sample chamber. |  |
| DATA INITIALIZED   | DAS data storage was erased.                                                                             |  |
| HVPS WARNING       | High voltage power supply for the PMT is outside of specified                                            |  |
| IZS TEMP WARNING   | On units with IZS options installed: The permeation tube temperature is outside of specified limits.     |  |
| PMT DET WARNING    | PMT detector output outside of operational limits.                                                       |  |
| PMT TEMP WARNING   | PMT temperature is outside of specified limits.                                                          |  |
| RCELL TEMP WARNING | Sample chamber temperature is outside of specified limits.                                               |  |
| REAR BOARD NOT DET | The CPU is unable to communicate with the motherboard.                                                   |  |
| RELAY BOARD WARN   | The firmware is unable to communicate with the relay board                                               |  |
| SAMPLE FLOW WARN   | The flow rate of the sample gas is outside the specified limit                                           |  |
| SAMPLE PRESS WARN  | Sample pressure outside of operational parameters.                                                       |  |
| SYSTEM RESET       | The computer was rebooted.                                                                               |  |
| UV LAMP WARNING    | The UV lamp intensity measured by the reference detector reading too low or too high                     |  |

#### Table 6.2 Possible messages at the startup

#### 6.5 SETUP Mode

- 6.5.1 Available Analog Output Signals
  - 6.5.1.1 The analyzer has three active analog output signals, accessible through a connector on the rear panel (Figure 6.5).
  - 6.5.1.2 All three outputs can be configured either at the factory or by the user for full scale outputs of 0.1 VDC, 1 VDC, 5 VDC or 10 VDC.
  - 6.5.1.3 In the basic configuration, the A1 and A2 channels output a signal proportional to the  $H_2S$  concentration of the sample gas.

CAMB SOP 360 Teledyne T101 H<sub>2</sub>S Monitor First Edition, November 2018 Page **11** of **49** 

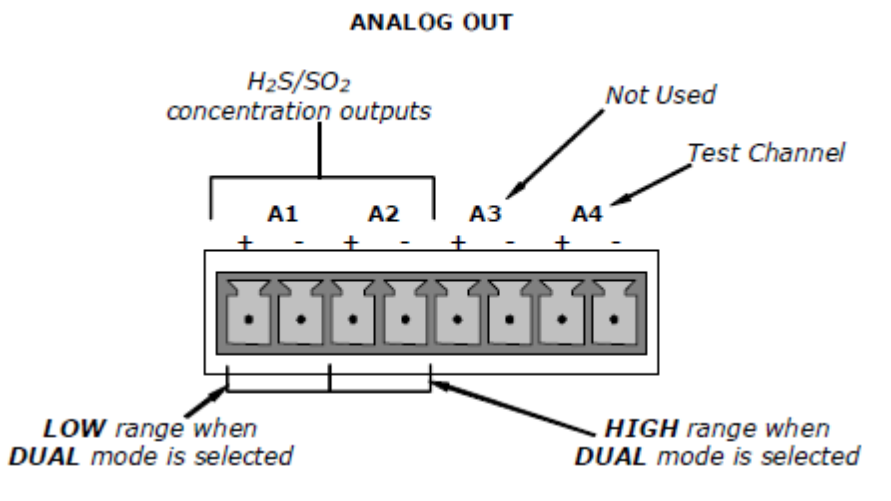

Figure 6.5 Analog out connector.

#### 6.5.2 Reporting Range Modes

The T101 provides three analog output range modes to choose from: single range, independent range, and auto. The actual analog signal output depends on whether or not the analyzer includes a  $SO_2/H_2S$  multigas measurement option, and if so which measurement mode is selected.

- 6.5.2.1 Single range (SNGL) mode: This mode sets a single maximum range for the analog output. If single range is selected (see Section 6.4.3), both outputs are slaved together and will represent the same measurement span (e.g. 0-50 ppm); however, their electronic signal levels may be configured differently. In SO<sub>2</sub>/H<sub>2</sub>S multigas measurement mode, the two inputs are measuring different gases although the two measurements scales are identical.
- 6.5.2.2 Independent range (IND) mode: This mode allows the A1 and A2 outputs to be configured with different measurement spans (see Section 6.4.4), separate electronic signal levels (see Section 6.6), and, if the instrument is equipped with the SO<sub>2</sub>/H<sub>2</sub>S multigas measurement option, different gas measurements.
- 6.5.2.3 Auto range (AUTO) mode: As in single range mode, both outputs are slaved together and will represent the same measurement span; however this mode gives the analyzer the ability switch to automatically switch between the two user selected ranges (High and Low). This switching occurs dynamically as the concentration value fluctuates (see Section 6.4.5).

CAMB SOP 360 Teledyne T101 H<sub>2</sub>S Monitor First Edition, November 2018 Page **12** of **49** 

### 6.5.3 Single Range Mode

Single range mode is the default range mode for the analyzer, , and all analog concentration outputs are set to the same reporting range. This reporting range can be set to any value between 5.0 and 20000 ppb.

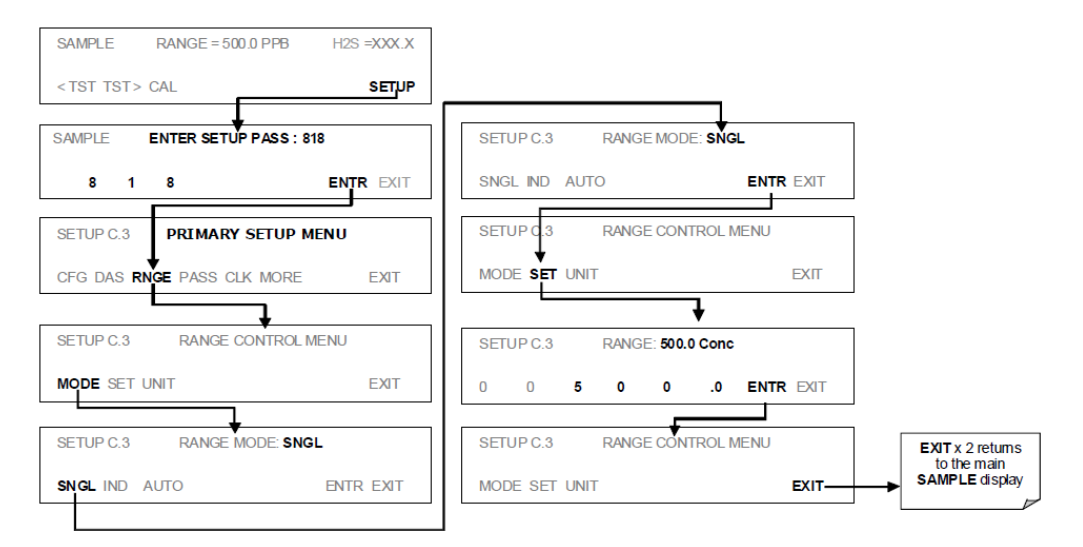

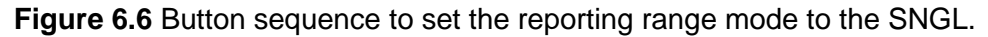

#### 6.5.4 Independent Range Mode

Selecting independent range mode allows the A1 and A2 outputs to be configured with different measurement ranges. The analyzer software calls these two ranges LOW and HIGH. The LOW range setting corresponds with the analog output labeled A1 on the rear panel of the instrument. The HIGH range setting corresponds with the A2 output. While the software names these two ranges LOW and HIGH, they do not have to be configured that way.

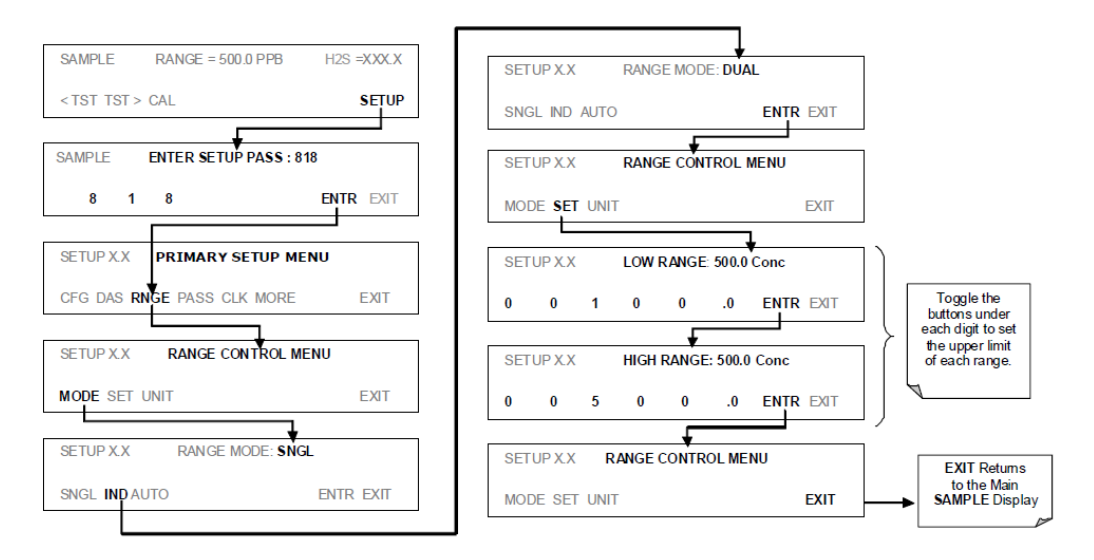

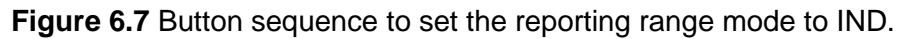

## 6.5.5 Auto Range Mode (AUTO)

In AUTO range mode, the analyzer automatically switches the reporting range between two user-defined ranges (low and high). The unit will switch from low range to high range when the  $H_2S$  concentration exceeds 98% of the low range span. The unit will return from high range back to low range once both the  $H_2S$  concentration falls below 75% of the low range span.

In AUTO Range mode the instrument reports the same data in the same range on both the A1 and A2 outputs when set up to measure a single gas  $(H_2S \text{ or } SO_2)$ , and automatically switches both outputs between ranges as described above.

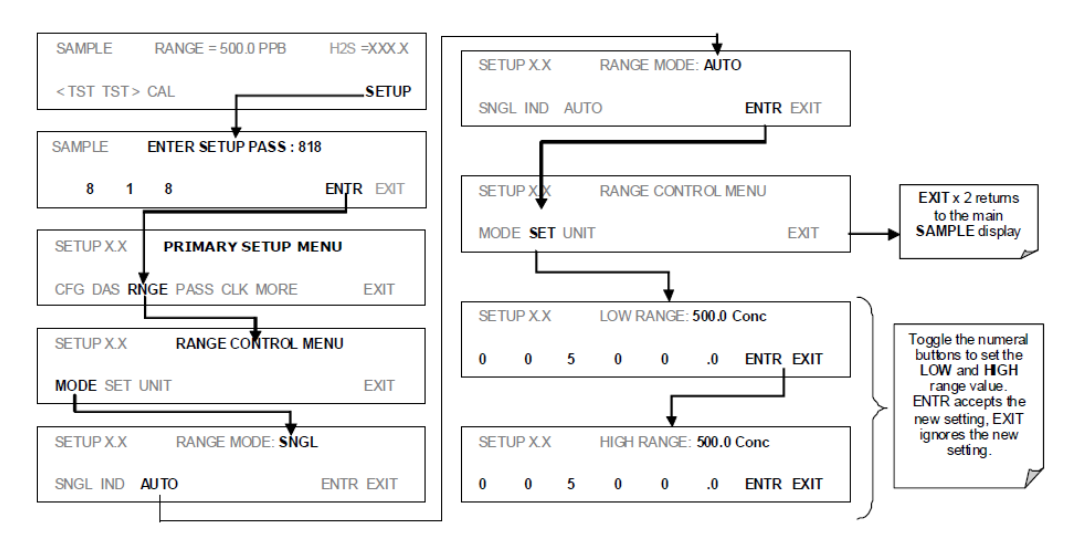

Figure 6.8 Button sequence to set the reporting range to AUTO.

#### 6.6 Range Unit

The analyzer can display concentrations in different units. Figure 6.9 shows how to change the displayed unit.

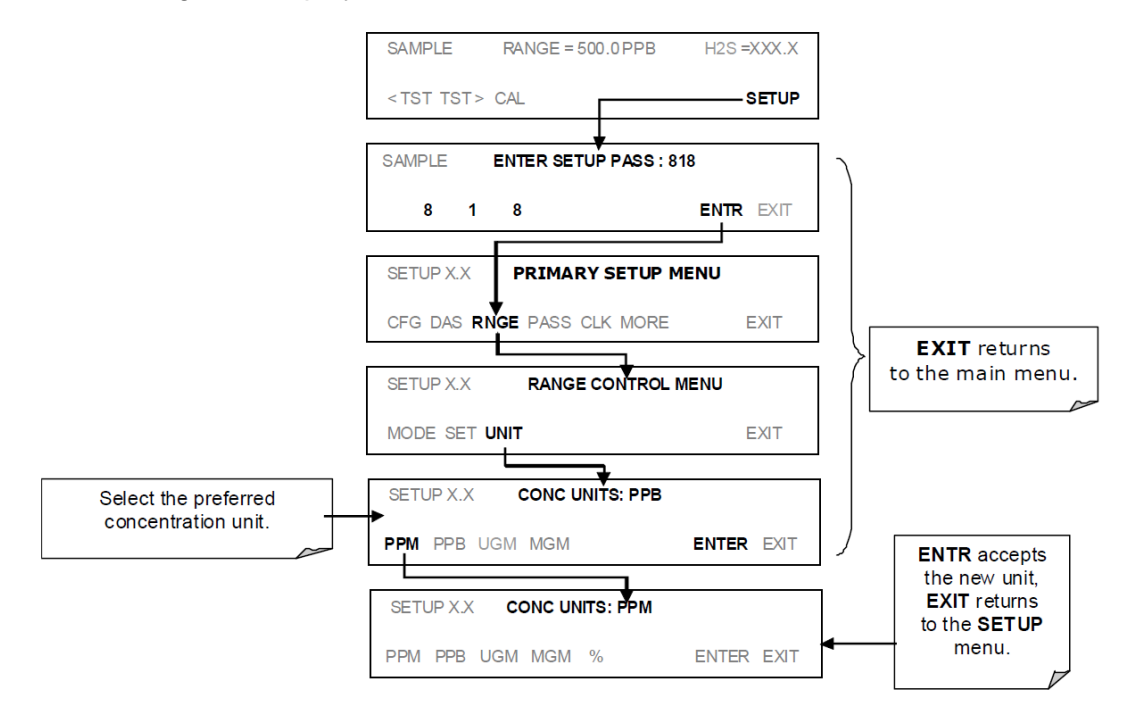

Figure 6.9 Button sequence to change the displayed unit.

CAMB SOP 360 Teledyne T101 H<sub>2</sub>S Monitor First Edition, November 2018 Page **15** of **49** 

## 6.7 Analog output signal type and range span selection

To select an output signal type and level for one output channel, activate the Analog I/O Configuration Menu first; then, follow Figure 6.10.

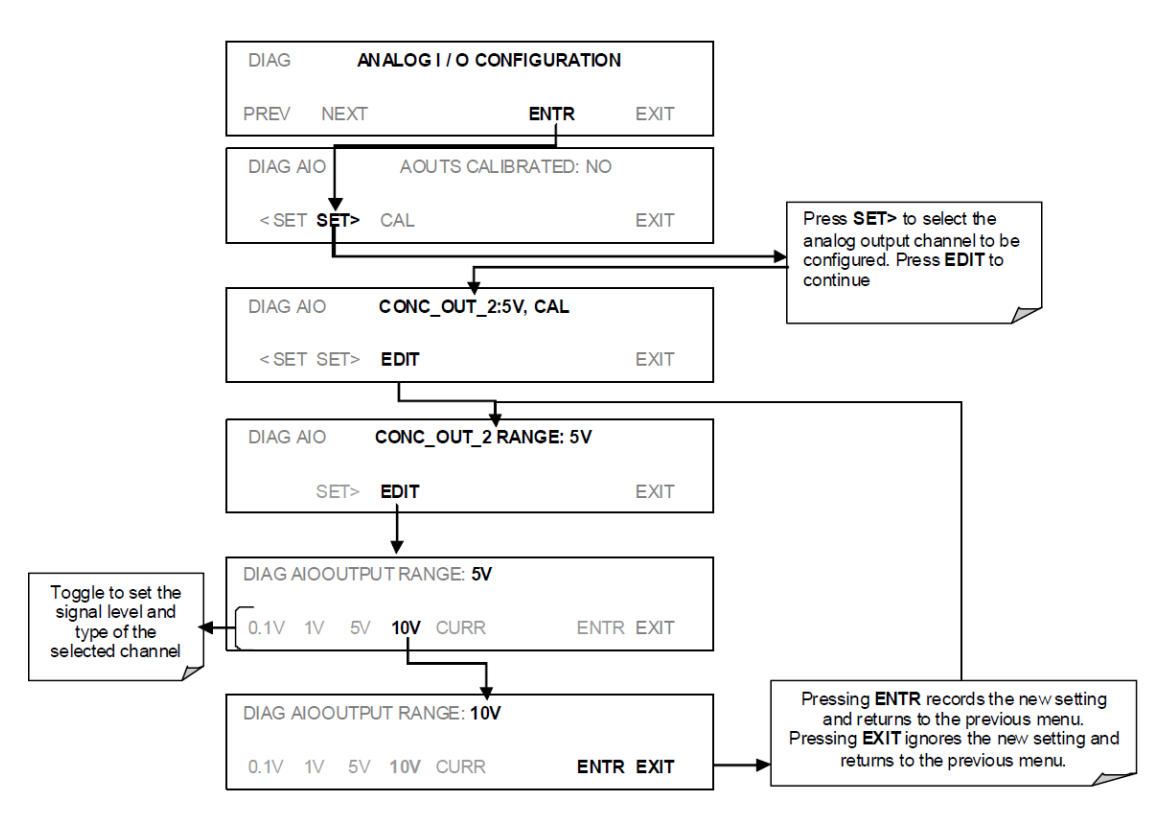

Figure 6.10 Button sequence to set the output signal range.

## 6.8 Setting the Gas Measurement Mode

If the switching valves software is activated, the T101 can be set to one of three gas measurement modes (Figure 6.11):

 $6.8.1 \quad H_2S$ 

The sample gas stream is stripped of any ambient  $SO_2$  by a special chemical scrubber, then passed through a catalytic converter that changes the  $H_2S$  present into  $SO_2$  which is then measured using the UV fluorescence method

6.8.2 SO<sub>2</sub>

The sample gas stream bypasses the  $SO_2$  scrubber and catalytic converter allowing the only ambient  $SO_2$  to be measured.

## 6.8.3 $H_2S - SO_2$

The switching valve alternates the gas stream between the two paths at regular intervals allowing the instrument to measure both gases.

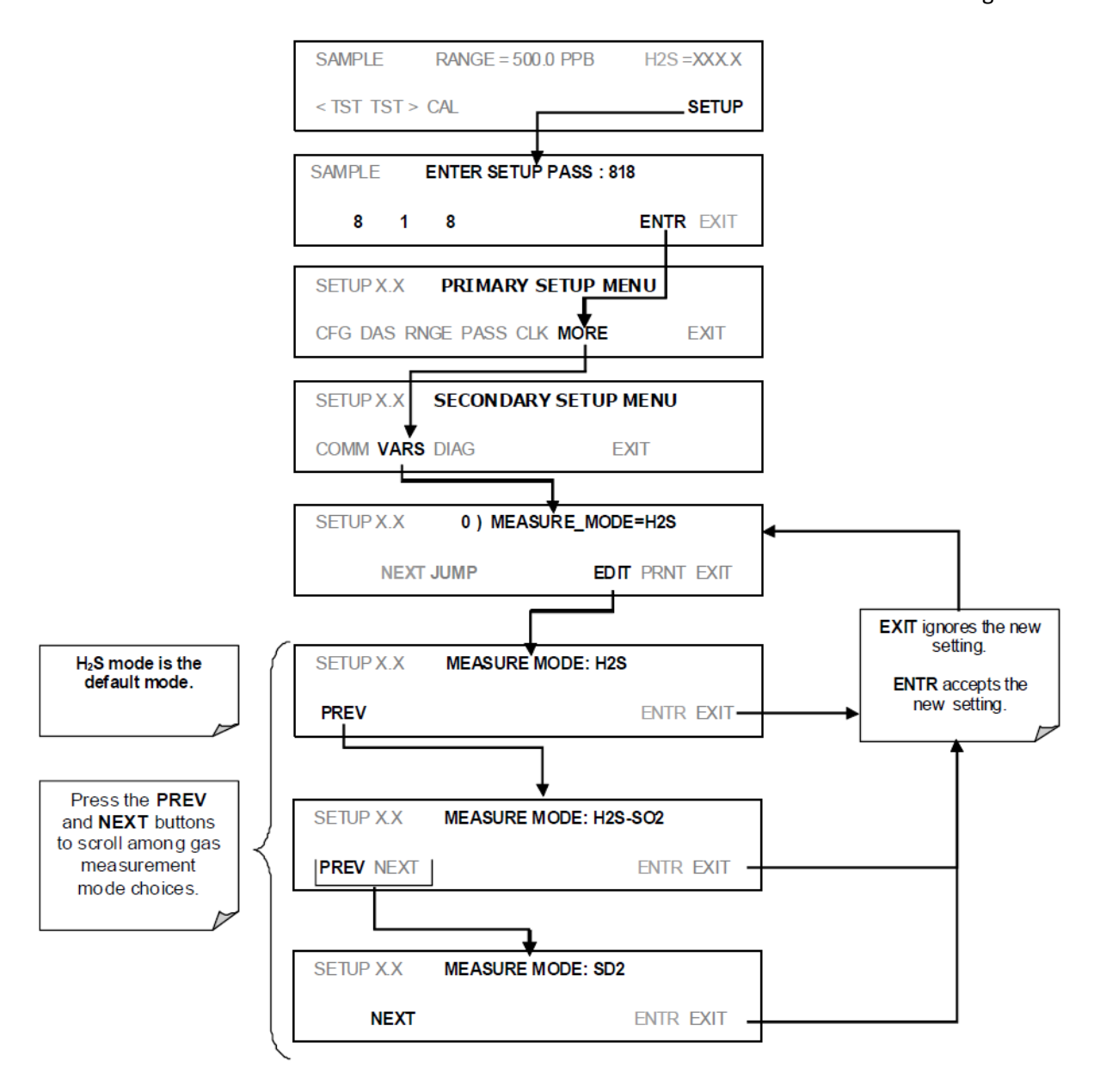

Figure 6.11 Button sequence to change the measurement mode.

## 6.9 Maintenance Schedule for Quality Control

Table 6.3 shows a typical maintenance schedule for the analyzer. Performing these maintenance regularly ensures the analyzer will continues to operate accurately and reliably over its lifetime.

| ITEM                                                        | ACTION                          | FREQUENCY                                                         | CAL<br>CHECK | MANUAL<br>SECTION                            | DATE PERFORMED |  |  |
|-------------------------------------------------------------|---------------------------------|-------------------------------------------------------------------|--------------|----------------------------------------------|----------------|--|--|
| SO <sub>2</sub> scrubber                                    | Replace                         | As required                                                       | Yes          | 8.2.3                                        |                |  |  |
| $H_2S \rightarrow SO_2$<br>Converter Catalyst               | Replace                         | As required                                                       | Yes          | 8.5                                          |                |  |  |
| <sup>1</sup> Particulate filter                             | Change<br>particle filter       | Weekly                                                            | No           | 8.1                                          |                |  |  |
| Verify test<br>functions                                    | Review and evaluate             | Weekly                                                            | No           | Appendix C                                   |                |  |  |
| Zero/span check                                             | Evaluate<br>offset and<br>slope | Weekly                                                            |              | 7.3                                          |                |  |  |
| <sup>1</sup> Zero/span<br>calibration                       | Zero and<br>span<br>calibration | Every 3 months                                                    |              | 7.2                                          |                |  |  |
| <sup>1</sup> External zero air<br>scrubber<br>(optional)    | Exchange<br>chemical            | Every 3 months                                                    | No           | see Manual                                   |                |  |  |
| <sup>1</sup> Perform flow<br>check                          | Check Flow                      | Every 6 Months                                                    | No           | 9.8.2                                        |                |  |  |
| <sup>1</sup> Critical flow<br>orifice & sintered<br>filters | Replace                         | Annually                                                          | Yes          | 7.7                                          |                |  |  |
| Internal IZS<br>Permeation Tube                             | Replace                         | As required                                                       | YES          | See manual                                   |                |  |  |
| Perform<br>pneumatic leak<br>check                          | Verify Leak<br>Tight            | Annually or after<br>repairs involving<br>pneumatics              | Yes          | 9.8.1                                        |                |  |  |
| <sup>2</sup> Pump diaphragm                                 | Replace                         | At least Every 2 years<br>or if <b>PRES</b> is ≥ 33.00<br>in-Hg-A | Yes          | See<br>instruction<br>in<br>diaphragm<br>kit |                |  |  |

#### Table 6.3 Preventive Maintenance Schedule.

### CAMB SOP 360 Teledyne T101 H<sub>2</sub>S Monitor First Edition, November 2018 Page **18** of **49**

| PMT sensor<br>hardware<br>calibration                                                                                                    | Low-level<br>hardware<br>calibration | On PMT/ preamp<br>changes if<br>0.7 < <b>SLOPE</b> or<br><b>SLOPE</b> >1.3 | Yes | See manual |  |  |  |  |  |  |
|----------------------------------------------------------------------------------------------------|--------------------------------------|----------------------------------------------------------------------------|-----|------------|--|--|--|--|--|--|
| <sup>1</sup> These Items are required to maintain full warranty; all other items are strongly recommended.                                                        |                                      |                                                                            |     |            |  |  |  |  |  |  |
| <sup>2</sup> A pump rebuild kit is available from Teledyne API Technical Support including all instructions and required parts (see Appendix B for part numbers). |                                      |                                                                            |     |            |  |  |  |  |  |  |

## 7.0 Calibration Procedures

## 7.1 Calibration preparations

Calibration of the Model T101 analyzer requires specific equipment and supplies. These include, but are not limited to, the following:

- a. Zero-air source
- b. Hydrogen sulfide span gas source
- c. Gas lines all gas line materials should be Teflon-type or glass.
- d. A recording device such as a strip-chart recorder and/or data logger (optional).
- 7.1.1 <u>Zero air:</u> Similar in chemical composition to the Earth's atmosphere but scrubbed of all components that might affect the analyzer's readings. For H<sub>2</sub>S measuring devices, zero air should be a similar composition to the sample gas but devoid of H<sub>2</sub>S, hydrocarbons, and SO<sub>2</sub>.
- 7.1.2 <u>Gas Standards</u>: Span gas is specifically mixed to match the chemical composition of the gas being measured at about 90% of the desired full measurement range. For example, if the measurement range is 500 ppb, the span gas should have an H<sub>2</sub>S concentration of about 450 ppb.
- 7.1.3 <u>Calibration gas traceability</u>: All equipment used to produce calibration gases should be verified against standards of the National Institute for Standards and Technology (NIST). To ensure NIST traceability, we recommend acquiring cylinders of working gas that are certified to be traceable to NIST Standard Reference Materials (SRM). These are available from a variety of commercial sources.
- 7.1.4 <u>Data Recording Devices</u>: A strip chart recorder, data acquisition system or digital data acquisition system should be used to record data from the T101's serial or analog outputs. If analog readings are used, the response of the recording system should be checked against a NIST traceable voltage source or meter. Data recording device should be capable of bi-polar operation so that negative readings can be recorded. For electronic data recording, the T101 provides an internal data acquisition system (DAS), which is described in detail in Section 6.8.

## 7.2 Manual Calibration

7.2.1 Connect the sources of zero and span gas as shown below. The model 701 zero air generator can be replaced by a zero air cylinder. Figure 7.1 shows

two configuration for the manual calibration setup depending on whether a gas dilution calibrator is used.

- 7.2.2 Set the expected H<sub>2</sub>S span gas concentrations by pressing the button sequence in Figure 7.2. In this example, the instrument is set for single range mode with a reporting range span of 500 ppb.
- 7.2.3 Perform the zero/span calibration (Figure 7.3). If the ZERO or SPAN buttons are not displayed during the zero and span calibration, the measured concentration value is too different from the expected value and the analyzer does not allow zeroing or spanning the instrument.

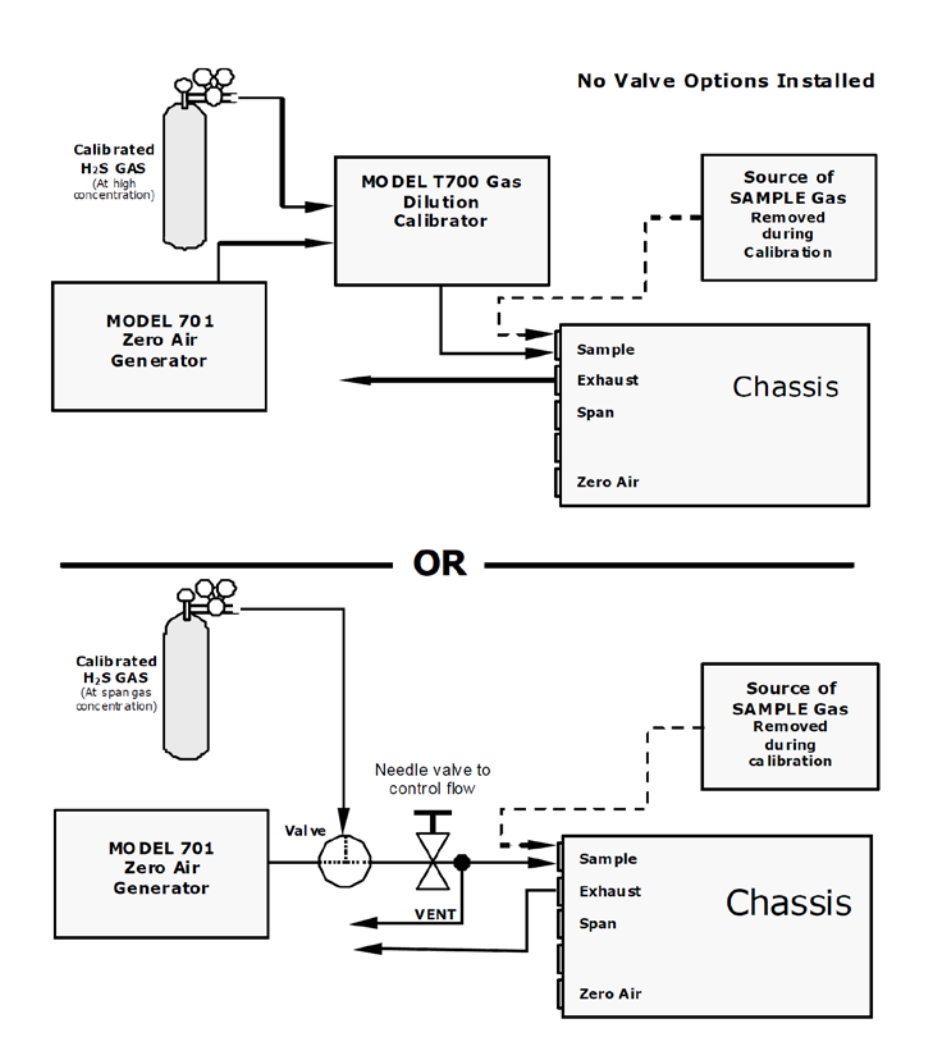

Figure 7.1 Setup for manual calibration

CAMB SOP 360 Teledyne T101 H<sub>2</sub>S Monitor First Edition, November 2018 Page **21** of **49** 

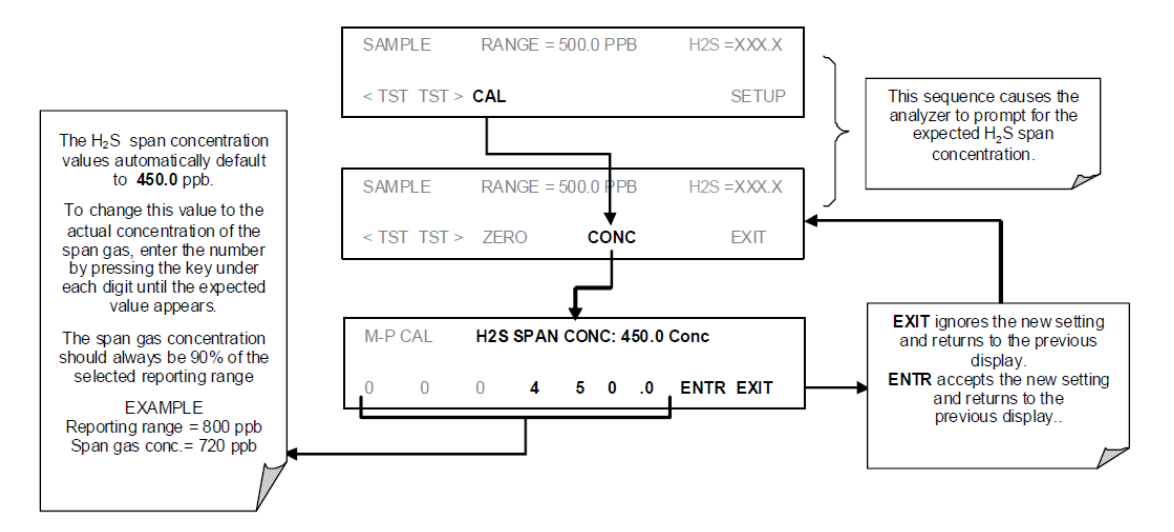

Figure 7.2 Button sequence to set the span gas concentration

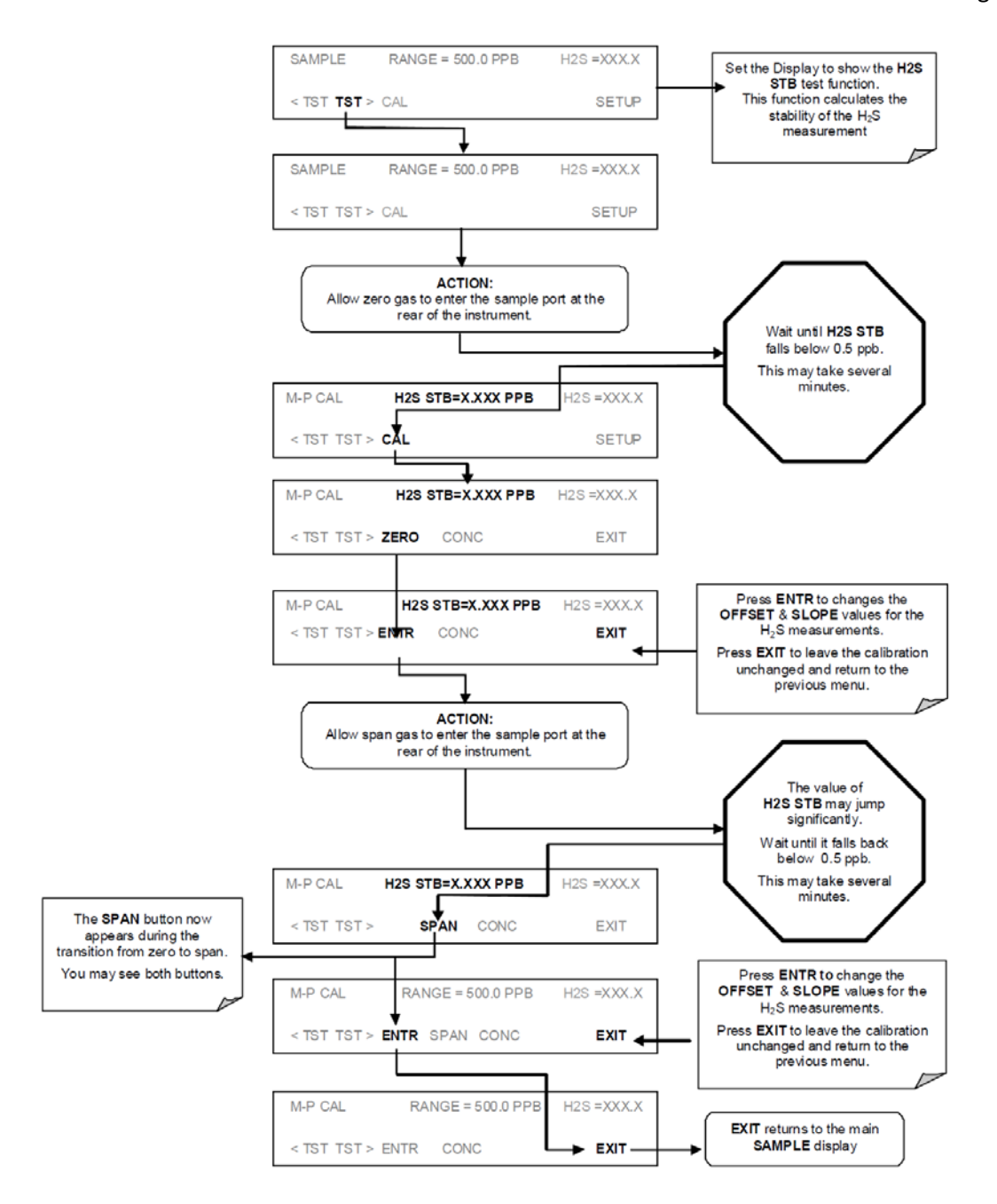

Figure 7.3 Button sequence to carry out ZERO and SPAN calibration.

## 7.3 Manual Calibration Checks

Informal calibration checks, which evaluate but do not alter the analyzer's response curve, are recommended as a regular maintenance item and to monitor the analyzer's performance. To carry out a calibration check follow these steps: 7.3.1 Connect the sources of zero air and span gas as shown in Figure 7.4.

CAMB SOP 360 Teledyne T101 H<sub>2</sub>S Monitor First Edition, November 2018 Page **23** of **49** 

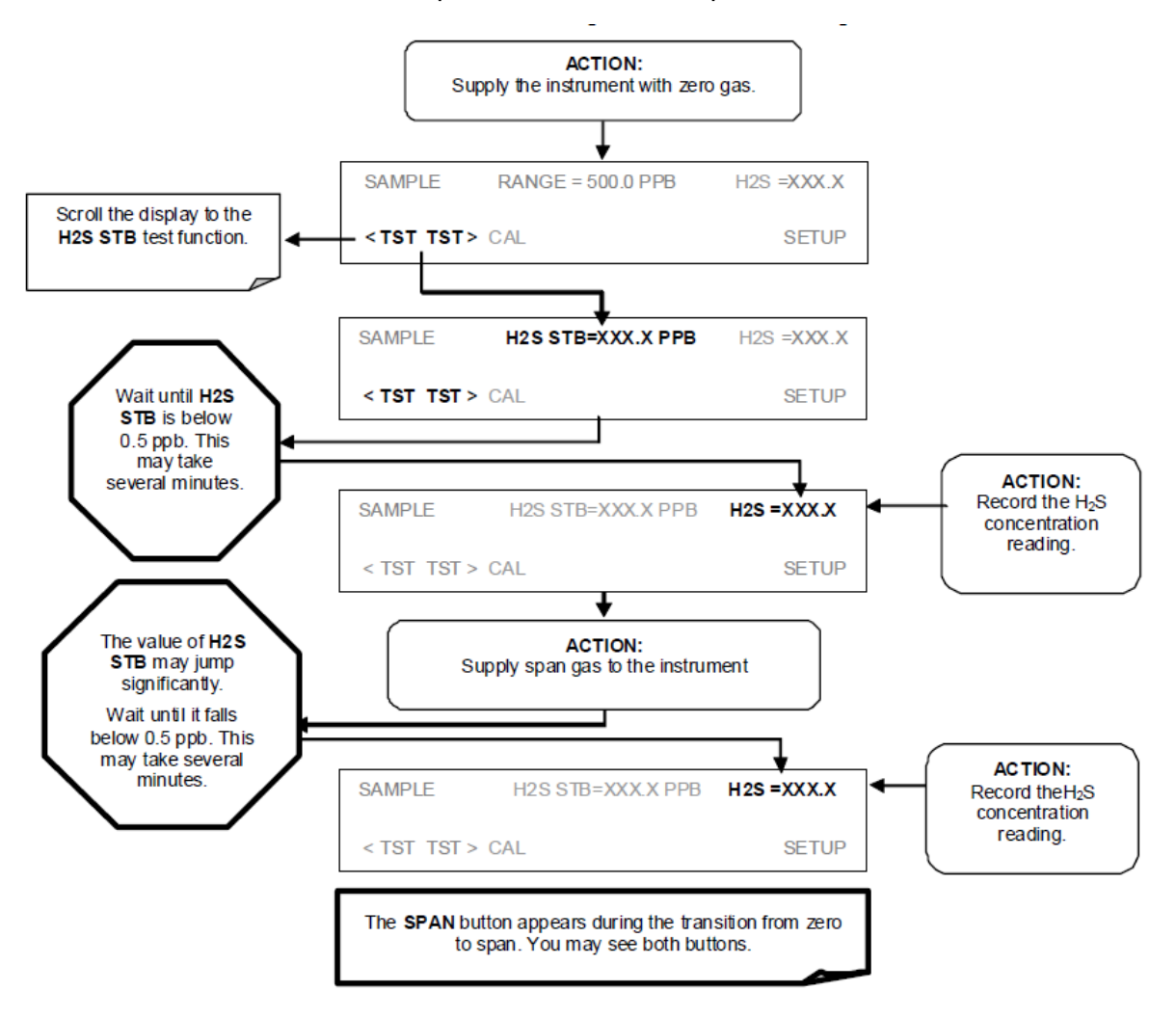

#### 7.3.2 Perform the zero/span calibration check procedure:

Figure 7.4 Button sequence to carry out a manual calibration check.

#### 7.4 Calibration Quality

After completing one of the calibration procedures described above, it is important to evaluate the analyzer's calibration slope and offset parameters. All parameters must be within parameters listed in Table 7.2.

CAMB SOP 360 Teledyne T101 H<sub>2</sub>S Monitor First Edition, November 2018 Page **24** of **49** 

### Table 7.2. Values of H<sub>2</sub>S slope and offs

| FUNCTION                                                                                        | MINIMUM VALUE | OPTIMUM | MAXIMUM  |  |  |  |
|-------------------------------------------------------------------------------------------------|---------------|---------|----------|--|--|--|
| H₂S SLOPE <sup>1</sup>                                                                          | -0.700        | 1.000   | 1.300    |  |  |  |
| H₂S OFFS <sup>1</sup>                                                                           | -50.0 mV      | <100    | 250.0 mV |  |  |  |
| These values should not be significantly different from the values recorded on the Teledyne API |               |         |          |  |  |  |

These values should not be significantly different from the values recorded on the Teledyne API *Final Test and Validation Data* sheet that was shipped with your instrument. If they are, refer to the troubleshooting Section 7.

Shown as they appear when analyzer is in H<sub>2</sub>S mode. In SO<sub>2</sub> mode they appear as **SO<sub>2</sub> OFFS** & **SO<sub>2</sub> SLOPE**. In multigas mode, both versions are listed and should be checked

## 7.5 Calibration Frequency

- 7.5.1 To ensure accurate measurements of the H<sub>2</sub>S concentrations, calibrate the analyzer at the time of installation, and re-calibrate:
  - a. No later than three months after the most recent calibration or an acceptable analyzer performance check.
  - b. An interruption of more than a few days in analyzer operation occurs.
  - c. Repairs are performed which might affect its calibration.
  - d. Physical relocation of the analyzer occurs.
  - e. Any other indication (including excessive zero or span drift) of possible significant inaccuracy of the analyzer.
- 7.5.2 The zero and span should be checked to determine if a calibration is necessary following any of the activities above.

## 8.0 Maintenance Procedures

## 8.1 Changing the sample particulate filter

The particulate filter inside this instrument needs to be changed weekly if no upstream filter is installed. The particulate filter assembly is shown in Figure 8.1.

- 8.1.1 Turn OFF the analyzer to prevent drawing debris into the sample line.
- 8.1.2 Open the T101's hinged front panel and unscrew the knurled retaining ring of the filter assembly.
- 8.1.3 Carefully remove the retaining ring, glass window, PTFE O-ring and filter element.
- 8.1.4 Replace the filter element, carefully centering it in the bottom of the holder.
- 8.1.5 Re-install the PTFE O-ring with the notches facing up, the glass cover, then screw on the hold-down ring and hand-tighten the assembly. Inspect the (visible) seal between the edge of the glass window and the O-ring to assure proper gas tightness.

CAMB SOP 360 Teledyne T101 H<sub>2</sub>S Monitor First Edition, November 2018 Page **25** of **49** 

#### 8.1.6 Re-start the analyzer.

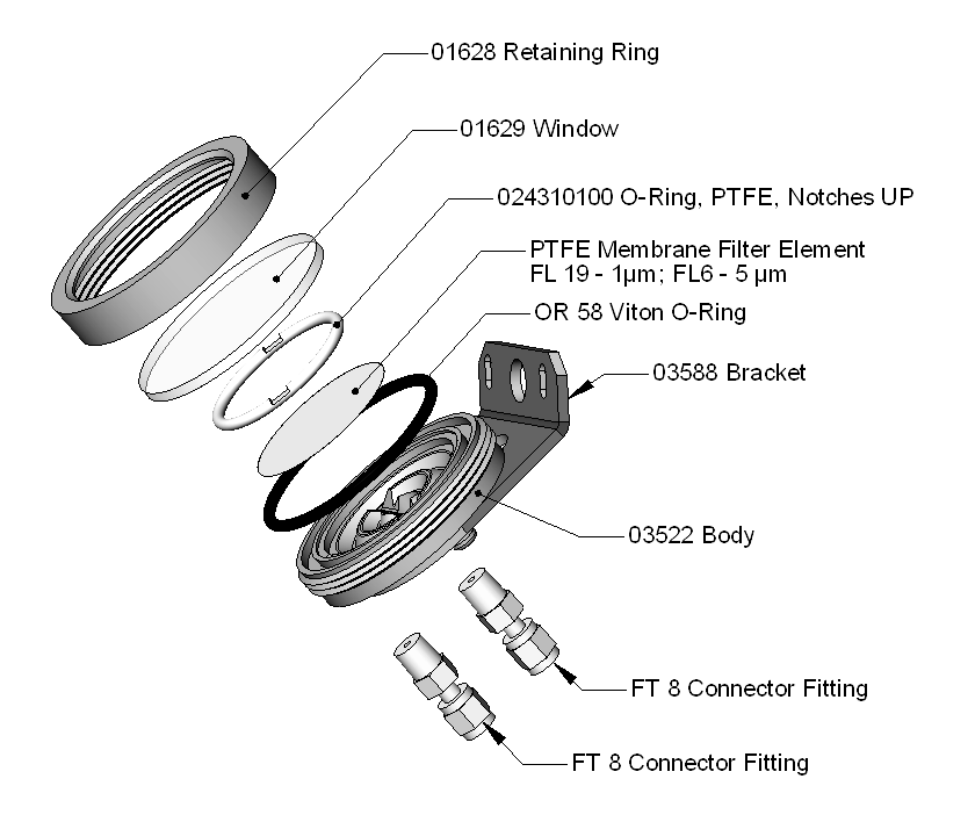

Figure 8.1 Sample particulate filter assembly.

## 8.2 Maintenance of the SO<sub>2</sub> Scrubber

The  $SO_2$  scrubber of the T101 utilizes a consumable compound to absorb the sample gas  $SO_2$  and must be replaced periodically for accurate and reliable operation.

This material is capable of efficiently scrubbing  $SO_2$  for up to 1000 ppm/hours. This means if the  $SO_2$  content of the sample gas is typically around 100 ppb, the scrubber will function for approximately 10000 hours, a little over 13 months. If, however, the typical ambient  $SO_2$  level of the sample gas is 250 ppb, the scrubber would only last for approximately 4000 hours or about 5  $\frac{1}{2}$  months.

#### 8.2.1 Predicting When the SO<sub>2</sub> scrubber should be replaced

8.2.1.1 Measure the amount of  $SO_2$  in the sample gas. If your T101 has the multigas measurement options activated, this can be done by following instructions found in Section 4.5.1 and selecting MEASURE MODE =  $SO_2$ .

CAMB SOP 360 Teledyne T101 H<sub>2</sub>S Monitor First Edition, November 2018 Page **26** of **49** 

Let the analyzer operate for 30 minutes, then note the  $SO_2$  concentration.

8.2.1.2 Divide 1000 by the SO<sub>2</sub> concentration.

EXAMPLE: If the SO2 concentration is 125 ppb:

| Operational hours | = | 1000 ppm/hr ÷ 0.125 ppm    |
|-------------------|---|----------------------------|
| Operational hours | = | 1,000,000 ppb/hr ÷ 125 ppb |
| Operational hours | = | 8000 hrs                   |

#### 8.2.2 Checking the SO<sub>2</sub> scrubber functionality

Set the analyzer to  $H_2S$  measurement mode, then introduce a gas mixture into the sample gas stream that includes at least 20% of the reporting range SO<sub>2</sub>. For example, if the analyzer is set for a Single Range & 500 ppb, a concentration of 100 ppb would be appropriate.

An increase of more than 2% in the H<sub>2</sub>S reading is an indication that the efficiency of the scrubber is decreasing to the point that the absorbing material should be replaced.

#### 8.2.3 Changing the SO<sub>2</sub> Scrubber Material

- 8.2.3.1 Input zero air for 5 minutes
- 8.2.3.2 Turn off analyzer
- 8.2.3.3 Locates the SO<sub>2</sub> scrubber cartridge in the front of the analyzer, looks like a big white cylinder.
- 8.2.3.4 Undo the two 1/8 inch fittings on the top of the scrubber
- 8.2.3.5 Remove the two screws holding the scrubber to the instrument chassis and remove the scrubber
- 8.2.3.6 Take the two Teflon fitting off the instrument.
- 8.2.3.7 Empty the SO<sub>2</sub> scrubbing material in to a hazmat bin
- 8.2.3.8 Fill each side of the scrubber with new SO<sub>2</sub> scrubber material until it is 1/2 an inch from the bottom of the thread lines so about 1/2 inches from the top of the scrubber, do not fill it too high or the fitting will crush the material.
- 8.2.3.9 Remove the Teflon tape from both of the removed fittings, and retape them with new Teflon tape.
- 8.2.3.10 Install both fittings back onto the scrubber.
- 8.2.3.11 Put the scrubber back into the analyzer and replace the two screws on the bottom.

CAMB SOP 360 Teledyne T101 H<sub>2</sub>S Monitor First Edition, November 2018 Page **27** of **49** 

- 8.2.3.12 Screw the two 1/8 fittings back onto the top of the scrubber, they can be hooked up either way.
- 8.2.3.13 Return analyzer to normal operation.

## 8.3 Maintaining the $H_2S \rightarrow SO_2$ Converter

The catalyst contained in the  $H_2S \rightarrow SO_2$  converter of your T101 must be replaced periodically in order for the analyzer to continue measuring  $H_2S$  accurately and reliability.

This material is capable of efficiently converting  $H_2S$  into  $SO_2$  for up to 6000 ppm/hours. This means if the  $H_2S$  content of the sample gas is typically around 600 ppb, the scrubber will function for approximately 10000 hours, a little over 13 months. If, however, the typical ambient  $H_2S$  level of the sample gas is 1000 ppb, the scrubber would only last for approximately 6000 hours or about 8 months.

- 8.3.1 Predicting When the converter catalyst should be replaced
  - 8.3.3.1 Measure the amount of  $H_2S$  in the sample gas.
  - 8.3.3.2 Divide 6000 by the  $H_2S$  concentration.

EXAMPLE: If the  $H_2S$  concentration is 750 ppb: Operational hours= 6000 ppm/hr  $\div$  0.75 ppm Operational hours= 6,00,000 ppb/hr  $\div$  750 ppb Operational hours= 8000 hrs

## 8.4 Checking the Efficiency of the $H_2S \rightarrow SO_2$ Converter

- 8.4.1 Set the analyzer to SO<sub>2</sub> measurement mode (see Section 6.7).
- 8.4.2 Supply a gas with a known concentration of SO<sub>2</sub> to the sample gas inlet of the analyzer.
- 8.4.3 Wait until the analyzer's SO<sub>2</sub> concentration measurement stabilizes. This can be determined by setting the analyzer's display to show the SO<sub>2</sub> STB test function SO<sub>2</sub> STB should be 0.5 ppb or less before proceeding.
- 8.4.4 Record the stable SO<sub>2</sub> concentration.
- 8.4.5 Set the analyzer to  $H_2S$  measurement mode (see Section 6.7).
- 8.4.6 Supply a gas with a known concentration of H<sub>2</sub>S, equal to that of the SO<sub>2</sub> gas used in steps 2-4 above, to the sample gas inlet of the analyzer.
- 8.4.7 Wait until the analyzer's SO<sub>2</sub> concentration measurement stabilizes. This can be determined by setting the analyzer's display to show the H<sub>2</sub>S STB test function H<sub>2</sub>S STB should be 0.5 ppb or less before proceeding.
- 8.4.8 Record the stable  $H_2S$  concentration.

8.4.9 Divide the  $H_2S$  concentration by the SO<sub>2</sub> concentration.

EXAMPLE: If the SO<sub>2</sub> and  $H_2S$  concentration of the two test gases used is 500 ppb:

Measured SO2 concentration=499.1 ppbMeasured H2S concentration=490.3 ppbConverter Efficiency=490.3  $\div$  499.1Converter Efficiency=0.982 (98.2%)

8.4.10 It is recommended that the H<sub>2</sub>S→ SO<sub>2</sub> converter catalyst material be replaced if the converter efficiency falls below 96% or whatever efficiency rating is specified by local regulatory requirements.

## 8.4 Changing the $H_2S \rightarrow SO_2$ Converter Catalyst Material

The  $H_2S \rightarrow SO_2$  converter is located in the center of the instrument, see Figure 8.2 for the assembly. The converter is designed for replacement of the cartridge only; the heater with built-in thermocouple can be reused.

- 8.4.1 Turn off the analyzer power, remove the cover and allow the converter to cool.
- 8.4.2 Remove the top lid of the converter as well as the top layers of the insulation until the converter cartridge can be seen.
- 8.4.3 Remove the tube fittings from the converter.
- 8.4.4 Disconnect the power and the thermocouple of the converter. Unscrew the grounding clamp of the power leads with a Phillips-head screw driver.
- 8.4.5 Remove the converter assembly (cartridge and band heater) from the can. Make a note of the orientation of the tubes relative to the heater cartridge.
- 8.4.6 Unscrew the band heater and loosen it, take out the old converter cartridge.
- 8.4.7 Wrap the band heater around the new replacement cartridge and tighten the screws using a high-temperature anti-seize agent such as copper paste.Make sure to use proper alignment of the heater with respect to the converter tubes.
- 8.4.8 Replace the converter assembly, route the cables through the holes in the housing and reconnect them properly. Reconnect the grounding clamp around the heater leads for safe operation.
- 8.4.9 Re-attach the tube fittings to the converter and replace the insulation and cover.
- 8.4.10 Replace the instrument cover and power up the analyzer.

CAMB SOP 360 Teledyne T101 H<sub>2</sub>S Monitor First Edition, November 2018 Page **29** of **49** 

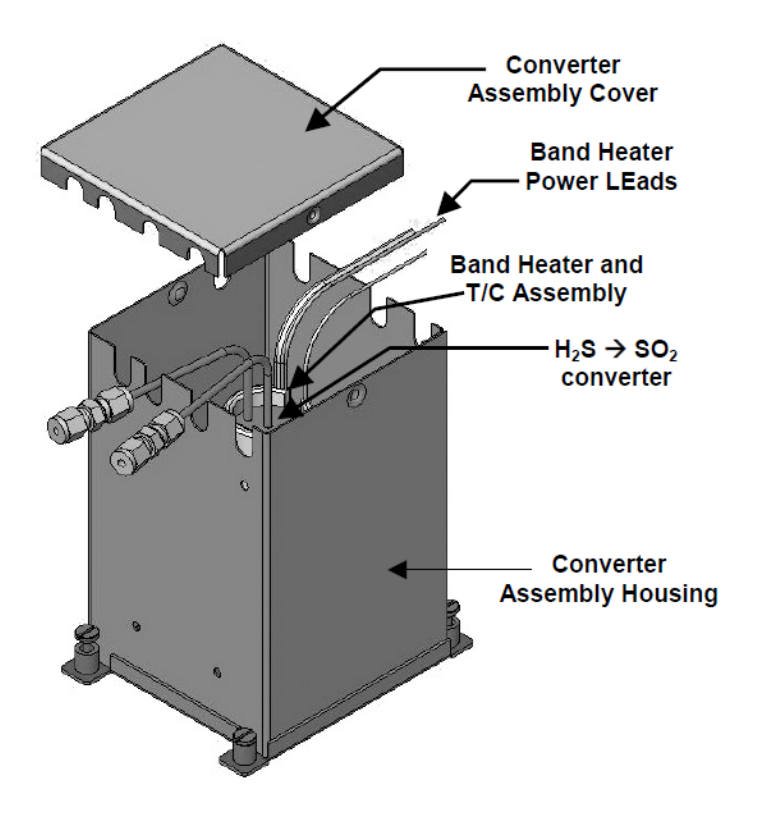

**Figure 8.2**  $H_2S \rightarrow SO_2$  converter.

## 8.4 Checking for Light Leaks

- 8.4.1 Scroll the TEST functions to PMT.
- 8.4.2 Supply zero gas to the analyzer.
- 8.4.3 With the instrument still running, carefully remove the analyzer cover. Take extra care not to touch any of the inside wiring with the metal cover or your body. Do not drop screws or tools into a running analyzer!
- 8.4.4 Shine a powerful light at the inlet and outlet fittings, at all of the joints of the sample chamber, and around the PMT housing. The PMT value should not respond to the light, the PMT signal should remain steady within its usual noise.
- 8.4.5 If there is a PMT response to the external light, symmetrically tighten the sample chamber mounting screws or replace the 1/4" vacuum tubing with new, black PTFE tubing (this tubing will fade with time and become transparent). Often, light leaks are also caused by O-rings being left out of the assembly.
- 8.4.6 Carefully replace the analyzer cover.
- 8.4.7 If tubing or O-rings were changed, carry out a leak check (Section 9.8).

CAMB SOP 360 Teledyne T101 H<sub>2</sub>S Monitor First Edition, November 2018 Page **30** of **49** 

### 8.4 Changing the Critical Flow Orifice.

This device can clog, despite the fact this device is protected by sintered stainless steel filters, particularly if the instrument is operated without a sample filter or in an environment with very fine, sub-micron particle-size dust.

- 8.4.1 Turn off power to the instrument and vacuum pump.
- 8.4.2 Locate the critical flow orifice on the pressure sensor assembly (Figure 8.3).
- 8.4.3 Disconnect the pneumatic line.
- 8.4.4 Unscrew the NPT fitting.
- 8.4.5 Take out the components of the assembly: a spring, a sintered filter, two Orings and the critical flow orifice. You may need to use a scribe or pressure from the vacuum port to get the parts out of the manifold.
- 8.4.6 Discard the two O-rings and the sintered filter.
- 8.4.7 Replace the critical flow orifice.
- 8.4.8 Let the part dry.
- 8.4.9 Re-assemble the parts using a new filter and o- rings.
- 8.4.10 Reinstall the NPT fitting and connect all tubing.
- 8.4.11 Power up the analyzer and allow it to warm up for 60 minutes.
- 8.4.12 Perform a leak check (refer to Section 9.8).

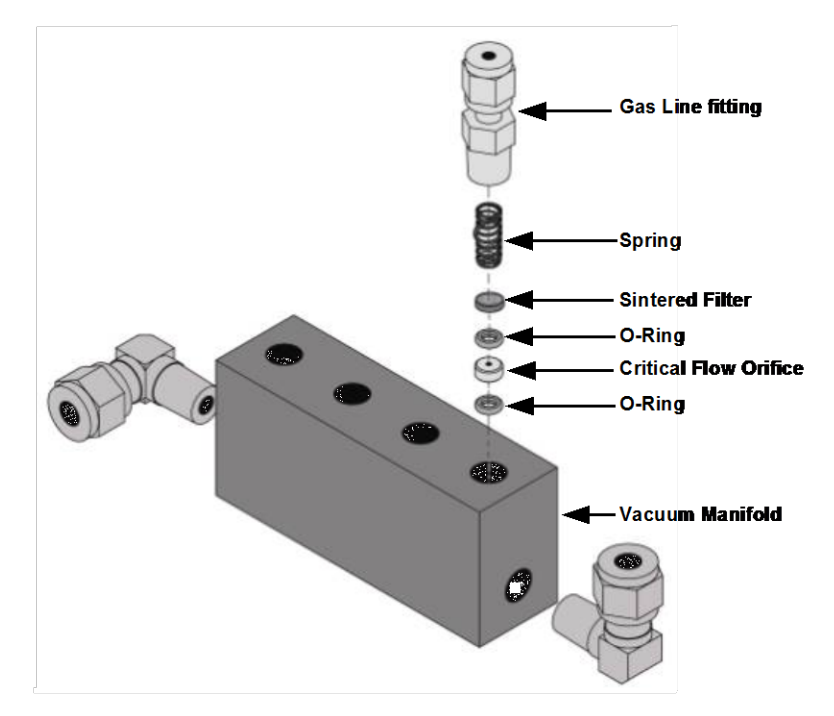

Figure 8.3 Critical flow orifice assembly

CAMB SOP 360 Teledyne T101 H<sub>2</sub>S Monitor First Edition, November 2018 Page **31** of **49** 

## 9.0 Troubleshooting and Service

### 9.1 Fault Diagnosis with Warning Messages

- 9.1.1 The most common and/or serious instrument failures will result in a warning message displayed on the front panel. Table 9.1 contains a list of warning messages, along with a list of possible faults that might be responsible for the warning condition.
- 9.1.2 It should be noted that if more than two or three warning messages occur at the same time, it is often an indication that some fundamental analyzer sub-system (power supply, relay board, motherboard) has failed rather than an indication of the specific failures referenced by the warnings. In this case, a combined-error analysis needs to be performed
- 9.1.3 The analyzer will alert the user that a warning is active by flashing the FAULT LED and displaying the Warning message in the Param field along with the CLR button (press to clear Warning message). The MSG button displays if there is more than one warning in queue or if you are in the TEST menu and have not yet cleared the message. The following display/touchscreen examples provide an illustration of each:

| WARNING<br>MESSAGE    | FAULT CONDITION                                                                        | POSSIBLE CAUSES                                                                                                    |
|-----------------------|----------------------------------------------------------------------------------------|----------------------------------------------------------------------------------------------------|
| ANALOG CAL<br>WARNING | The instrument's A/D<br>circuitry or one of its<br>analog outputs is not<br>calibrated | A parameter for one of the analog outputs has been<br>changed and the calibration routine was not re-run<br>A/D circuitry failure on motherboard Other<br>motherboard electronic failure             |
| BOX TEMP<br>WARNING   | Box Temp is < 5 <sup>°</sup> C or > 48<br><sup>°</sup> C.                              | NOTE: Box temperature typically runs ~7°C warmer than<br>ambient temperature.<br>Poor/blocked ventilation to the analyzer. Stopped<br>Exhaust fan.<br>Ambient temperature outside of specified range |
| CANNOT DYN<br>SPAN    | Dynamic Span operation<br>failed                                                       | Measured concentration value is too high or low.<br>Concentration slope value to high or too low                                                                                                    |
| CANNOT DYN<br>ZERO    | Dynamic Zero operation failed                                                          | Measured concentration value is too high.<br>Concentration offset value to high.                                                                                                    |

### Table 9.1. Warning Messages - Indicated Failures

CAMB SOP 360 Teledyne T101 H<sub>2</sub>S Monitor First Edition, November 2018 Page **32** of **49** 

| CONFIG<br>INITIALIZED | Configuration and<br>Calibration data reset to<br>original Factory state.                           | Failed disk on module User erased data                                                                                                    |
|-----------------------|----------------------------------------------------------------------------------------------------|----------------------------------------------------------------------------------------------------|
| CONV TEMP<br>WARNING  | The temperature of the<br>H2S→SO2 catalytic<br>converter is outside its<br>optimal operating range. | Bad converter heater<br>Bad converter temperature sensor<br>Bad relay controlling the converter heater. Entire relay<br>board is malfunctioning<br>I2C buss malfunction          |
| DARK CAL<br>WARNING   | The Dark Cal signal is<br>higher than 100 mV.                                                       | Light leak in reaction cell<br>Shutter solenoid is not functioning Failed relay board<br>I2C bus failure<br>Loose connector/wiring<br>PMT preamp board bad or out of calibration |
| DATA<br>INITIALIZED   | Data Storage in DAS was<br>erased                                                                   | Failed disk on module User cleared data                                                                                                    |
| HVPS WARNING          | High voltage power<br>supply output is <400 V or<br>>900 V                                          | High voltage power supply is bad<br>High voltage power supply is out of cal A/D converter<br>circuitry is bad                                                                    |

| WARNING<br>MESSAGE  | FAULT CONDITION                                                                                                    | POSSIBLE CAUSES                                                                                                    |
|---------------------|----------------------------------------------------------------------------------------------------|----------------------------------------------------------------------------------------------------|
| IZS TEMP<br>WARNING | On units with IZS<br>options installed: The<br>permeation tube<br>temperature is Sample<br>chamber temperature<br>is<br>< 45°C or > 55°C | Bad IZS heater<br>Bad IZS temperature sensor<br>Bad relay controlling the IZS heater Entire relay board is<br>malfunctioning I <sup>2</sup> C buss malfunction<br>Failure of thermistor interface circuitry on motherboard |
| PMT DET<br>WARNING  | PMT detector output is<br>> 4995 mV                                                                                                    | Failed PMT<br>Malfunctioning PMR preamp board A/D converter<br>circuitry failure                                                                                                    |

#### CAMB SOP 360 Teledyne T101 H<sub>2</sub>S Monitor First Edition, November 2018 Page **33** of **49**

| WARNING<br>MESSAGE    | FAULT CONDITION                                                           | POSSIBLE CAUSES                                                                                                    |
|-----------------------|---------------------------------------------------------------------------|----------------------------------------------------------------------------------------------------|
| PMT TEMP<br>WARNING   | PMT temperature is<br>Sample chamber<br>temperature is<br>< 2°C or > 12°C | Bad PMT thermo-electric cooler<br>Failed PMT TEC driver circuit Bad PMT preamp board<br>Failed PMT temperature sensor<br>Loose wiring between PMT temperature sensor and<br>PMT Preamp board Malfunction of analog sensor input<br>circuitry on motherboard                   |
| RCELL TEMP<br>WARNING | Sample chamber<br>temperature is<br>< 45°C or > 55°C                      | Bad reaction cell heater<br>Bad reaction cell temperature sensor<br>Bad relay controlling the reaction cell heater Entire<br>relay board is malfunctioning<br>I <sup>2</sup> C buss malfunction                                                                               |
| Warning Message       | Fault Condition                                                           | Possible Causes                                                                                                    |
| REAR BOARD NOT<br>DET | Mother Board not<br>detected on power up.                                 | Warning only appears on serial I/O com port(s)<br>Front panel display will be frozen, blank or will not<br>respond. Massive failure of mother board.                                                                                                    |
| Relay BOARD<br>WARN   | The CPU cannot<br>communicate with the<br>Relay Board.                    | I <sup>2</sup> C buss failure Failed relay board<br>Loose connectors/wiring                                                                                                    |
| SAMPLE FLOW<br>WARN   | Sample flow rate is <<br>500 cc/min or > 1000<br>cc/min.                  | Failed sample pump<br>Blocked sample inlet/gas line Dirty particulate filter<br>Leak downstream of critical flow orifice Failed flow<br>sensor/circuitry                                                                                                    |
| SAMPLE PRES<br>WARN   | Sample Pressure is <10<br>in-Hg or<br>> 35 in-Hg1                         | If sample pressure is < 10 in-hg:<br>Blocked particulate filter<br>Blocked sample inlet/gas line<br>Failed pressure sensor/circuitry If sample pressure is ><br>35 in-hg:<br>Blocked vent line on pressurized sample/zero/span gas<br>supply<br>Bad pressure sensor/circuitry |
| SYSTEM RESET          | The computer has rebooted.                                                | This message occurs at power on.<br>If it is confirmed that power has not been interrupted:<br>Failed +5 VDC power,<br>Fatal error caused software to restart Loose<br>connector/wiring                                                                                       |

CAMB SOP 360 Teledyne T101 H<sub>2</sub>S Monitor First Edition, November 2018 Page **34** of **49** 

| WARNING<br>MESSAGE             | FAULT CONDITION                                  | POSSIBLE CAUSES                                                                                                    |
|--------------------------------|--------------------------------------------------|----------------------------------------------------------------------------------------------------|
| UV LAMP<br>WARNING             | The UV lamp intensity is<br>< 600mV or > 4995 mV | UV lamp is bad<br>Reference detector is bad<br>Motherboard analog sensor input circuitry has failed.<br>Fogged or damaged lenses/filters in UV light path A/D<br>converter circuitry failure |
| <sup>1</sup> Normally 29.92 ii | n-Hg at sea level decreasin                      | ng at 1 in-Hg                                                                                                    |

## 9.2 Fault Diagnosis with test functions

- 9.2.1 The TEST functions, viewable from the front panel, can be used to isolate and identify many operational problems when combined with a thorough understanding of the analyzer's theory of operation. We recommend use of the APICOM remote control program to download, graph and archive TEST data for analysis, and long-term monitoring of diagnostic data.
- 9.2.2 The acceptable ranges for these test functions are listed in Appendix A. The original values for these test functions on checkout at the factory are listed in the Final Test and Validation Data Sheet, which was shipped with the instrument. Values outside the acceptable ranges indicate a failure of one or more of the analyzer's subsystems. Functions with values that are within the acceptable range, but have significantly changed from the measurements recorded on the factory data sheet, may also indicate a failure or a maintenance item.
- 9.2.3 A problem report worksheet has been provided in Appendix C to assist in recording the value of these test functions. Table 9.2 contains more common causes for these values to be out of range.

| TEST FUNCTION        | INDICATED FAILURE(S)                                                        |
|----------------------|-----------------------------------------------------------------------------|
| H₂S STB <sup>1</sup> | Unstable concentrations; leaks                                              |
| SAMPLE FL            | Leaks; clogged critical flow orifice                                        |
| ΡΜΤ                  | Calibration error; HVPS problem; PMT problem; No<br>flow (leaks)            |
| NORM PMT             | Calibration error; HVPS problem; PMT problem                                |
| HVPS                 | HVPS broken; preamp board circuit problems                                  |
| RCELL TEMP           | Malfunctioning heater; relay board communication (I2C bus); relay burnt out |

#### Table 9.2. Test Functions - Possible Causes for Out-Of-Range Values

| BOX TEMP                                                                                                    | Environment out of temperature operating range;<br>broken thermistor; runaway heater                  |
|----------------------------------------------------------------------------------------------------|----------------------------------------------------------------------------------------------------|
| PMT TEMP                                                                                                    | TEC cooling circuit broken; High chassis temperature;<br>12V power supply                             |
| IZS TEMP                                                                                                    | Malfunctioning heater; relay board communication                                                      |
| (OPTION)                                                                                                    | (I2C bus); relay burnt out                                                                            |
| CONV TEMP                                                                                                    | Malfunctioning heater or temperature sensor; relay board communication (I2C bus); relay burnt out     |
| PRESS                                                                                                    | Leak; malfunctioning valve; malfunctioning pump;<br>clogged flow orifices; sample inlet overpressure; |
| H₂S SLOPE <sup>1</sup>                                                                                                    | Calibration error; span gas concentration incorrect;<br>leaks; low lamp output                        |
| H₂S OFFS <sup>1</sup>                                                                                                    | Incorrect span gas concentration/contaminated zero air/leak; low- level calibration off               |
| TIME OF DAY                                                                                                    | Internal clock drifting; move across time zones;<br>daylight savings time?                            |
| <sup>1</sup> Shown as they appear when analyzer is in H <sub>2</sub> S mode. In SO <sub>2</sub> mode appear as <b>SO<sub>2</sub></b><br><b>STB</b> , <b>SO<sub>2</sub> OFFS</b> & <b>SO<sub>2</sub> SLOPE.</b> In multigas mode, both versions appear. |                                                                                                    |

## 9.3 Gas Flow Problem

- 9.3.1 Zero or Low Sample flow. If the pump is operating but the unit reports a 0 gas flow, do the following three steps:
  - 9.3.1.1 Check for actual sample flow
  - 9.3.1.2 Check pressure
  - 9.3.1.3 Carry out a leak check
- 9.3.2 To check the actual sample flow, disconnect the sample tube from the sample inlet on the rear panel of the instrument. Make sure that the unit is in basic SAMPLE mode. Place a finger over the inlet and see if it gets sucked in by the vacuum or, more properly, use a flow meter to measure the actual flow. If there is proper flow of around 550-650 cm<sup>3</sup>/min, contact Technical Support. If there is no flow or low flow, continue with the next step.
- 9.3.3 Check that the sample pressure is at or around 26 in-Hg-A (about 1" below ambient atmospheric pressure).

CAMB SOP 360 Teledyne T101 H<sub>2</sub>S Monitor First Edition, November 2018 Page **36** of **49** 

#### 9.4 High flow

- 9.4.1 Flows that are significantly higher than the allowed operating range (typically ±10% of the nominal flow) should not occur in the T101 unless a pressurized sample, zero or span gas is supplied to the inlet ports. Be sure to vent excess pressure and flow just before the analyzer inlet ports.
- **9.4.2** When supplying sample, zero or span gas at ambient pressure, a high flow would indicate that one or more of the critical flow orifices are physically broken (very unlikely case), allowing more than nominal flow, or were replaced with an orifice of wrong specifications. If the flows >15% higher than normal, we recommend that the technician re-calibrate the flow electronically using the procedure in Teledyne Operation Manual (Section 4.6.8), followed by a thorough and regular monitoring of these flows to see if the new setting is retained properly.

#### 9.5 Calibration Problems

- 9.5.1 Negative concentrations
  - 9.5.1.1 A slight, negative signal is normal when the analyzer is operating under zero gas and the signal is drifting around the zero-calibration point. This is caused by the analyzer's zero noise and may cause reported concentrations to be negative for a few seconds at a time down to -20 ppb, but should alternate with similarly high, positive values.
  - 9.5.1.2 Mis-calibration is the most likely explanation for negative concentration values. If the zero air contained some H<sub>2</sub>S gas (contaminated zero air or a worn-out zero air scrubber) and the analyzer was calibrated to that concentration as "zero", the analyzer may report negative values when measuring air that contains little or no H<sub>2</sub>S. The same problem occurs, if the analyzer was zero-calibrated using ambient air or span gas.
  - 9.5.1.3 If the response offset test function for  $H_2S$  ( $H_2S$  OFFS) are greater than 150 mV, a failed PMT or high voltage supply, or sample chamber contamination, could be the cause.

#### 9.5.2 No Response

If the instrument shows no response (display value is near zero) even though sample gas is supplied properly and the instrument seems to perform correctly.

- 9.5.2.1 Confirm response by supplying  $H_2S$  span gas of about 80% of the range value to the analyzer.
- 9.5.2.2 Check the sample flow rate for proper value.
- 9.5.2.3 Check for disconnected cables to the sensor module.

- 9.5.2.4 Carry out an electrical test with the ELECTRICAL TEST (ETEST) procedure in the diagnostics menu.
- 9.5.2.5 Carry out an optical test using the OPTIC TEST (OTEST) procedure in the diagnostics menu, see Section 4.6.4 in the Manufacture operation manual. If this test results in a concentration signal, then the PMT sensor and the electronic signal path are operating properly. If the T101 passes both ETEST and OTEST, the instrument is capable of detecting light and processing the signal to produce a reading. Therefore, the problem must be in the pneumatics, optics or the UV lamp/lamp driver.
- 9.5.3 Unstable zero and span
  - 9.5.3.1 Leaks in the T101 or in the external gas supply and vacuum systems are the most common source of unstable and non-repeatable concentration readings.
  - 9.5.3.2 Check for leaks in the pneumatic systems as described in Section 9.8. Consider pneumatic components in the gas delivery system outside the T101 such as a change in zero air source (ambient air leaking into zero air-line or a worn-out zero air scrubber) or a change in the span gas concentration due to zero air or ambient air leaking into the span gas line.
  - 9.5.3.3 Once the instrument passes a leak check, do a flow check to make sure that the instrument is supplied with adequate sample gas.
  - 9.5.3.4 Confirm the UV lamp, sample pressure and sample temperature readings are correct and steady.
  - 9.5.3.5 Verify that the sample filter element is clean and does not need to be replaced.
- 9.5.4 Inability to span-No span button

Generally, the T101 will not display certain keyboard choices whenever the actual value of a parameter is outside of the expected range for that parameter. If the calibration menu does not show a SPAN button when carrying out a span calibration, the actual concentration must be outside of the range of the expected span gas concentration, which can have several reasons.

- 9.5.4.1 Verify the expected concentration is set to the actual span gas concentration in the CONC sub-menu.
- 9.5.4.2 Confirm that the H<sub>2</sub>S span gas source is accurate. This can be done by comparing the source with another calibrated analyzer, or by having the H<sub>2</sub>S source verified by an independent traceable photometer.

- 9.5.4.3 Check for leaks in the pneumatic systems as described in Section 9.8. Leaks can dilute the span gas and the measured analyzer concentration may fall short of the expected concentration defined in the CONC sub-menu.
- 9.5.4.4 If the physical, low-level calibration has drifted (changed PMT response) or was accidentally altered by the user, a low-level calibration may be necessary to get the analyzer back into its proper range of expected values. One possible indicator of this scenario is a slope or offset value that is outside of its allowed range (0.7-1.3 for slope, -20 to 150 for offsets). See Section 9.6.4 in the Manufacture Manual for how to carry out a low-level hardware calibration.

#### 9.5.5 Inability to Zero-No Zero Button

In general, the T101 will not display certain keyboard choices whenever the actual value of a parameter is outside of the expected range for that parameter. If the calibration menu does not show a ZERO button when carrying out a zero calibration, the actual gas concentration must be significantly different from the actual zero point (as per last calibration), which can have several reasons.

- 9.5.5.1 Confirm that there is a good source of zero air. If the IZS option is installed, compare the zero reading from the IZS zero air source to an external zero air source using H<sub>2</sub>S and SO<sub>2</sub> free air. Check the zero air scrubber for performance. It may need to be replaced.
- 9.5.5.2 Check to make sure that there is no ambient air leaking into the zero air line. Check for leaks in the pneumatic systems as described in Section 9.8.

#### 9.5.6 Non-linear Response

The T101 was factory calibrated to a high level of  $H_2S$  and should be linear to within 1% of full scale. Common causes for non-linearity are:

- 9.5.6.1 Leaks in the pneumatic system. Leaks can add a constant of ambient air, zero air or span gas to the current sample gas stream, which may be changing in concentrations as the linearity test is performed. Check for leaks as described in Section 9.8.
- 9.5.6.2 The calibration device is in error. Check flow rates and concentrations, particularly when using low concentrations. If a mass flow calibrator is used and the flow is less than 10% of the full scale flow on either flow controller, you may need to purchase lower concentration standards.
- 9.5.6.3 The standard gases may be mislabeled as to type or concentration. Labeled concentrations may be outside the certified tolerance.

- 9.5.6.4 The sample delivery system may be contaminated. Check for dirt in the sample lines or sample chamber.
- 9.5.6.5 Calibration gas source may be contaminated.
- 9.5.6.6 Dilution air contains sample or span gas.
- 9.5.6.7 Sample inlet may be contaminated with H<sub>2</sub>S exhaust from this or other analyzers. Verify proper venting of the pump exhaust.
- 9.5.6.8 Span gas overflow is not properly vented and creates a back-pressure on the sample inlet port. Also, if the span gas is not vented at all and does not supply enough sample gas, the analyzer may be evacuating the sample line. Make sure to create and properly vent excess span gas.
- 9.5.6.9 If the instrument is equipped with an intern IZS valve option and the H<sub>2</sub>S span value is continuously trending downward, the IZS permeation tube may require replacement.

## 9.6 Discrepancy between analog output and display

If the concentration reported through the analog outputs does not agree with the value reported on the front panel, you may need to re-calibrate the analog outputs. This becomes more likely when using a low concentration or low analog output range. Analog outputs running at 0.1 V full scale should always be calibrated manually.

## 9.7 Other performance problems

Dynamic problems (i.e. problems which only manifest themselves when the analyzer is monitoring sample gas) can be the most difficult and time consuming to isolate and resolve. The following section provides an itemized list of the most common dynamic problems with recommended troubleshooting checks and corrective actions.

- 9.7.1 Excessive Noise
  - 9.7.1.1 Excessive noise levels under normal operation usually indicate leaks in the sample supply or the analyzer itself. Make sure that the sample or span gas supply is leak-free and carry out a detailed leak check as described earlier in this chapter.
  - 9.7.1.2 Another possibility of excessive signal noise may be the preamplifier board, the high voltage power supply and/or the PMT detector itself. Contact the factory on trouble- shooting these components.
- 9.7.2 Slow Response

CAMB SOP 360 Teledyne T101 H<sub>2</sub>S Monitor First Edition, November 2018 Page **40** of **49** 

If the analyzer starts responding too slowly to any changes in sample, zero or span gas, check for the following:

- 9.7.2.1 Dirty or plugged sample filter or sample lines.
- 9.7.2.2 Sample inlet line is too long.
- 9.7.2.3 Dirty or plugged critical flow orifices. Check flows (Section 9.8.2), pressures (Section 9.8.1) and, if necessary, change the critical flow orifice (Section 8.7).
- 9.7.2.4 Wrong materials in contact with sample use Teflon materials only.
- 9.7.2.5 Sample vent line is located too far from the instrument sample inlet and causes long mixing and purge times. Locate sample inlet (overflow) vent as close as possible to the analyzer's sample inlet port.
- 9.7.2.6 Dirty sample chamber. Clean the sample chamber.
- 9.7.2.7 Insufficient time allowed for purging of lines upstream of the analyzer.
- 9.7.2.8 Insufficient time allowed for  $H_2S$  calibration gas source to become stable.

#### 9.8 Subsystem Checkout

The preceding sections of this manual discussed a variety of methods for identifying possible sources of failures or performance problems within the analyzer. In most cases this included a list of possible causes and, in some cases, quick solutions or at least a pointer to the appropriate sections describing them. This section describes how to determine if a certain component or subsystem is actually the cause of the problem being investigated.

9.8.1 Detail Pressure Leak Check

Obtain a leak checker similar to Teledyne API's part number 01960, which contains a small pump, shut-off valve, and pressure gauge to create both over-pressure and vacuum. Alternatively, a tank of pressurized gas, with the two stage regulator adjusted to  $\leq$  15 psi, a shutoff valve and pressure gauge may be used.

- 9.8.1.1 Turn OFF power to the instrument and remove the instrument cover.
- 9.8.1.2 Install a leak checker or a tank of gas (compressed, oil-free air or nitrogen) as described above on the sample inlet at the rear panel.
- 9.8.1.3 Pressurize the instrument with the leak checker or tank gas, allowing enough time to fully pressurize the instrument through the critical flow orifice. Check each tube connection (fittings, hose clamps) with soap bubble solution, looking for fine bubbles. Once the fittings have been wetted with soap solution, do not re-apply vacuum as it will draw soap solution into the instrument and contaminate it. Do not exceed 15 psi pressure.

- 9.8.1.4 If the instrument has the zero and span valve option, the normally closed ports on each valve should also be separately checked. Connect the leak checker to the normally closed ports and check with soap bubble solution.
- 9.8.1.5 If the analyzer is equipped with an IZS Option, connect the leak checker to the Dry Air inlet and check with soap bubble solution.
- 9.8.1.6 Once the leak has been located and repaired, the leak-down rate of the indicated pressure should be less than 1 in-Hg-A (0.4 psi) in 5 minutes after the pressure is turned off.
- 9.8.1.7 Clean soap solution from all surfaces, re-connect the sample and exhaust lines, and replace the instrument cover. Restart the analyzer.
- 9.8.2 Performing a Sample Flow Check
  - 9.8.2.1 Use a separate calibrated flow meter capable of measuring flows between 0 and 1000 cm<sup>3</sup>/min to measure the gas flow rate though the analyzer. Do not use the built in flow measurement viewable from the front panel of the instrument.
  - 9.8.2.2 Sample flow checks are useful for monitoring the actual flow of the instrument, to monitor drift of the internal flow measurement. A decreasing, actual sample flow may point to slowly clogging pneumatic paths, most likely critical flow orifices or sintered filters. To perform a sample flow check:
    - 9.8.2.2.1 Disconnect the sample inlet tubing from the rear panel SAMPLE port shown in Figure 6.1.
    - 9.8.2.2.2 Attach the outlet port of a flow meter to the sample inlet port on the rear panel. Ensure that the inlet to the flow meter is at atmospheric pressure.
    - 9.8.2.2.3 The sample flow measured with the external flow meter should be 600 cm<sup>3</sup>/min  $\pm$  75 cm<sup>3</sup>/min. If a combined sample/ozone air Perma Pure dryer is installed (optional equipment), the flow will be 740 cm<sup>3</sup>/min  $\pm$  10% (600 cm<sup>3</sup>/min for the sample and 140 cm<sup>3</sup>/min for the ozone generator supply air).
    - 9.8.2.2.4 Low flows indicate blockage somewhere in the pneumatic pathway.

CAMB SOP 360 Teledyne T101 H<sub>2</sub>S Monitor First Edition, November 2018 Page **42** of **49** 

Appendices

| TEST Measurement         | Message Text                  | DESCRIPTION                                                                                            |
|--------------------------|-------------------------------|----------------------------------------------------------------------------------------------------|
| RANGE                    | RANGE=500.0 PPB <sup>3</sup>  | D/A range in single or auto-range modes.                                                               |
| RANGE1                   | RANGE1=500.0 PPB <sup>3</sup> | D/A #1 range in independent range mode.                                                                |
| RANGE2                   | RANGE2=500.0 PPB <sup>3</sup> | D/A #2 range in independent range mode.                                                                |
| RANGE3 <sup>5</sup>      | RANGE3=500.0 PPB <sup>3</sup> | D/A #3 range in independent range mode.                                                                |
| STABILITY                | SO2 STB=11.4 PPB <sup>3</sup> | Concentration stability #1.                                                                            |
| STABILITY2 <sup>8</sup>  | SO2 STB2=6.3 PPB <sup>3</sup> | Concentration stability #2.                                                                            |
| RESPONSE <sup>2</sup>    | RSP=1.11(0.00) SEC            | Instrument response. Length of each signal processing loop. Time in parenthesis is standard deviation. |
| OXYFLOW <sup>6</sup>     | OXY FLOW=150 CC/M             | Oxygenator flow rate                                                                                   |
| SAMPFLOW                 | SAMP FL=700 CC/M              | Sample flow rate.                                                                                      |
| SAMPPRESS                | PRES=29.9 IN-HG-A             | Sample pressure.                                                                                       |
| PMTDET                   | PMT=762.5 MV                  | Raw PMT reading.                                                                                       |
| NORMPMTDET               | NORM PMT=742.9 MV             | PMT reading normalized for<br>temperature, pressure, auto-zero<br>offset, but not range.               |
| UVDET                    | UV LAMP=3457.6 MV             | UV lamp reading.                                                                                       |
| STABILITYUV <sup>9</sup> | UV STB=5.607 MV               | UV lamp stability reading.                                                                             |
| LAMPRATIO                | LAMP RATIO=100.0 %            | UV lamp ratio of current reading divided by calibrated reading.                                        |
| STRAYLIGHT               | STR. LGT=0.1 PPB              | Stray light offset.                                                                                    |
| DARKPMT                  | DRK PMT=19.6 MV               | PMT dark offset.                                                                                       |
| DARKLAMP                 | DRK LMP=42.4 MV               | UV lamp dark offset.                                                                                   |
| SO2SLOPE                 | SO2 SLOPE=1.000               | Slope for current range, computed during zero/span calibration.                                        |
| SO2OFFSET                | SO2 OFFS=0.0 MV               | Offset for current range, computed during zero/span calibration.                                       |
| H2SSLOPE                 | H2S SLOPE=1.000               | Slope for current range, computed during zero/span calibration.                                        |
| H2SOFFSET                | H2S OFFS=0.0 MV               | Offset for current range, computed during zero/span calibration.                                       |
| TRSSLOPE <sup>5</sup>    | TRS SLOPE=1.000               | Slope for current range, computed during zero/span calibration.                                        |
| TRSOFFSET <sup>5</sup>   | TRS OFFS=0.0 MV               | Offset for current range, computed during zero/span calibration.                                       |

## Appendix A: Test Measurements

| HVPS                   | HVPS=650 VOLTS    | High voltage power supply output.             |
|------------------------|-------------------|-----------------------------------------------|
| RCELLDUTY <sup>2</sup> | RCELL ON=0.00 SEC | Reaction cell temperature control duty cycle. |
| RCELLTEMP              | RCELL TEMP=52.1 C | Reaction cell temperature.                    |
| BOXTEMP                | BOX TEMP=35.5 C   | Internal chassis temperature.                 |
| PMTTEMP                | PMT TEMP=7.0 C    | PMT temperature.                              |
| IZSDUTY 2              | IZS ON=0.00 SEC   | IZS temperature control duty cycle.           |
| IZSTEMP                | IZS TEMP=52.2 C   | IZS temperature.                              |
| CONVTEMP 4             | CONV TEMP=315.0 C | Converter temperature.                        |
| SO2                    | SO2=261.4 PPB     | SO2 concentration for current range.          |
| H2S/TRS                | H2S/TRS=331.6 PPB | H2S/TRS concentration for current             |
| TRS 5                  | TRS=378.4 PPB     | TRS concentration for current range.          |
| TESTCHAN               | TEST=3721.1 MV    | Value output to TEST_OUTPUT analog            |
| CLOCKTIME              | TIME=10:38:27     | Current instrument time of day clock.         |

<sup>1</sup> The name is used to request a message via the RS-232 interface, as in "T BOXTEMP".

<sup>2</sup> Engineering software.

<sup>3</sup> Current instrument units.

<sup>4</sup> T101, M101E.

<sup>5</sup> Triple-gas option.

<sup>6</sup> T108, M108E.

<sup>7</sup> Concentration alarm option.

<sup>8</sup> T108U, M108EU.

<sup>9</sup> Optional.

CAMB SOP 360 Teledyne T101 H<sub>2</sub>S Monitor First Edition, November 2018 Page **45** of **49** 

#### Appendix B Spare parts

| PARTNUMBER | DESCRIPTION                              |
|------------|------------------------------------------|
| 000940100  | CD, ORIFICE, .003 GREEN                  |
| 000940400  | CD, ORIFICE, .004 BLUE                   |
| 000940800  | CD, ORIFICE, .012 (NO PAINT)             |
| 002690000  | CD, LENS, PL-CON (KB)                    |
| 002700000  | CD, LENS, BI-CON (KB)                    |
| 002720000  | CD, FILTER, 330NM (KB)                   |
| 003290000  | THERMISTOR, BASIC (VENDOR ASSY)(KB)      |
| 005960000  | AKIT, EXP, 6LBS ACT CHARCOAL (2 BT=1)    |
| 009690000  | AKIT, TFE FLTR ELEM (FL6 100=1) 47mm     |
| 009690100  | AKIT, TFE FLTR ELEM (FL6, 30=1) 47mm     |
| 011630000  | HVPS INSULATOR GASKET (KB)               |
| 012720000  | ASSY, CELL ADAPTOR, (KB)                 |
| 013140000  | ASSY, COOLER FAN (NOX/SOX)               |
| 013210000  | ASSY, VACUUM MANIFOLD                    |
| 013390000  | ASSY, KICKER                             |
| 013400000  | CD, PMT, SO2, (KB)                       |
| 013420000  | ASSY, ROTARY SOLENOID                    |
| 013570000  | THERMISTOR HOUSING ASSY SOX/NOX(KB)      |
| 014080100  | ASSY, HVPS, SOX/NOX                      |
| 014400100  | OPTION, ZERO AIR SCRUBBER                |
| 014750000  | AKIT, EXP KIT, IZS                       |
| 016290000  | WINDOW, SAMPLE FILTER, 47MM (KB)         |
| 016300700  | ASSY, SAMPLE FILTER, 47MM, ANG BKT       |
| 037860000  | ORING, TEFLON, RETAINING RING, 47MM (KB) |
| 040010000  | ASSY, FAN REAR PANEL                     |
| 040030100  | PCA, PRESS SENSORS (1X), w/FM4           |
| 041020000  | ASSY, MOLY CONV, WELD, (KB)              |
| 041620100  | ASSY, SO2 SENSOR (KB)                    |

CAMB SOP 360 Teledyne T101 H<sub>2</sub>S Monitor First Edition, November 2018 Page **46** of **49** 

- 041800400 PCA, PMT PREAMP, VR
- 042410200 ASSY, PUMP, INT, SOX/O3/IR \*
- 043570000 AKIT, EXPENDABLES
- 045230200 PCA, RELAY CARD
- 046250000 ASSY, RXCELL HEATER/FUSE
- 046260000 ASSY, THERMISTOR, RXCELL (KB)
- 046880000 ASSY, SO2 SCRUBBER, PTFE CARTRIDGE
- 048830000 AKIT, EXP KIT, EXHAUST CLNSR, SILCA GEL
- 049310100 PCA, TEC DRIVER, PMT, (KB)
- 049760100 ASSY, TC PROG PLUG, MINI HICON, 'K', TC1
- 050510200 PUMP, INT, 115/240V \* (KB)
- 050610100 OPTION, 100-120V/60Hz (KB)
- 050610200 OPTION, 100-120V/50Hz (KB)
- 050610300 OPTION, 220-240V/50Hz, (KB)
- 050610400 OPTION, 220-240V/60Hz (KB)
- 050630100 PCA, REF DET w/OP20, DUAL OUT
- 051990000 ASSY, SCRUBBER, INLINE EXHAUST, DISPOS
- 052660000 ASSY, HEATER/THERM, IZS
- 052930200 ASSY, BAND HEATER TYPE K, NOX
- 055100200 ASSY, OPTION, PUMP, 240V \*
- 055560000 ASSY, VALVE, VA59 W/DIODE, 5" LEADS
- 058021100 PCA, MOTHERBD, GEN 5-ICOP
- 061930000 PCA, UV LAMP DRIVER, GEN-2 43mA \*
- 062390000 ASSY, MOLY GUTS w/WOOL
- 066970000 PCA, INTRF. LCD TOUCH SCRN, F/P
- 067240000 CPU, PC-104, VSX-6154E, ICOP \*
- 067300000 PCA, AUX-I/O BD, ETHERNET, ANALOG & USB
- 067300100 PCA, AUX-I/O BOARD, ETHERNET
- 067300200 PCA, AUX-I/O BOARD, ETHERNET & USB
- 067900000 LCD MODULE, W/TOUCHSCREEN(KB)
- 068810000 PCA, LVDS TRANSMITTER BOARD

CAMB SOP 360 Teledyne T101 H<sub>2</sub>S Monitor First Edition, November 2018 Page **47** of **49** 

| 069500000                                                     | PCA, SERIAL & VIDEO INTERFACE BOARD                                                                                                    |
|---------------------------------------------------------------|----------------------------------------------------------------------------------------------------|
| 072150000                                                     | ASSY. TOUCHSCREEN CONTROL MODULE                                                                                                    |
| 072660000                                                     | MANUAL, T101, OPERATORS                                                                                                    |
| 073480100                                                     | DOM, w/SOFTWARE, T101 *                                                                                                    |
| CN0000073                                                     | POWER ENTRY, 120/60 (KB)                                                                                                    |
| CN0000458                                                     | PLUG, 12, MC 1.5/12-ST 3.81 (KB)                                                                                                    |
| CN0000520                                                     | PLUG, 10, MC 1.5/10-ST-3.81 (KB)                                                                                                    |
| FL0000001                                                     | FILTER, SS (KB)                                                                                                    |
| FL0000003                                                     | FILTER, DFU (KB)                                                                                                    |
| FM0000004<br>HW0000005                                        | FLOWMETER (KB)<br>FOOT                                                                                                    |
| HW0000020                                                     | SPRING                                                                                                    |
| HW0000030                                                     | ISOLATOR                                                                                                    |
| HW0000031<br>HW0000036<br>HW0000101                           | FERRULE, SHOCKMOUNT<br>TFE TAPE, 1/4" (48 FT/ROLL)<br>ISOLATOR                                                                                            |
| HW0000453<br>HW0000685<br>KIT000093<br>KIT000095<br>KIT000207 | SUPPORT, CIRCUIT BD, 3/16" ICOP<br>LATCH, MAGNETIC, FRONT PANEL<br>AKIT, REPLCMNT(3187)214NM FLTR (BF)<br>AKIT, REPLACEMENT COOLER<br>KIT, RELAY RETROFIT |
| KIT000219                                                     | AKIT, 4-20MA CURRENT OUTPUT                                                                                                    |
| KIT000236                                                     | KIT, UV LAMP, w/ADAPTER (BIR)                                                                                                    |
| KIT000253                                                     | ASSY & TEST, SPARE PS37                                                                                                    |
| KIT000254                                                     | ASSY & TEST, SPARE PS38                                                                                                    |
| KIT000261<br>OP0000031<br>OR0000001                           | AKIT, SOX SCRUBBER MATERIAL (CH17), 1oz<br>WINDOW, QUARTZ, 1/2"DIA, .063" THICK (KB<br>ORING, 2-006VT *(KB)                                               |
| OR0000004                                                     | ORING, 2-029V                                                                                                    |
| OR000006                                                      | ORING, 2-038V                                                                                                    |
| OR000007                                                      | ORING, 2-039V                                                                                                    |
| OR0000015                                                     | ORING, 2-117V                                                                                                    |
| OR0000016                                                     | ORING, 2-120V                                                                                                    |
| OR0000025                                                     | ORING, 2-133V                                                                                                    |

CAMB SOP 360 Teledyne T101 H<sub>2</sub>S Monitor First Edition, November 2018 Page **48** of **49** 

- OR0000027 ORING, 2-042V
- OR0000039 ORING, 2-012V
- OR0000046 ORING, 2-019V
- OR0000083 ORING, 105M, 1MM W X 5 MM ID, VITON
- OR0000084 ORING, 2-020V
- OR0000094 ORING, 2-228V, 50 DURO VITON(KB)
- PU0000022 REBUILD KIT, FOR PU20 & 04241 (KB)
- RL0000015 RELAY, DPDT, (KB)
- SW0000025 SWITCH, POWER, CIRC BREAK, VDE/CE \*(KB)
- SW0000059 PRESSURE SENSOR, 0-15 PSIA, ALL SEN
- WR0000008 POWER CORD, 10A(KB)

CAMB SOP 360 Teledyne T101 H<sub>2</sub>S Monitor First Edition, November 2018 Page **49** of **49** 

Appendix C:

| Company:                                                                                        | ny: Contact Name:                                                                                                    |                |  |  |  |
|-------------------------------------------------------------------------------------------------|----------------------------------------------------------------------------------------------------|----------------|--|--|--|
| Phone Number:                                                                                   | Fax Number:                                                                                                    | Email:         |  |  |  |
| Site Address:                                                                                   |                                                                                                    |                |  |  |  |
| Can we connect to the instrument? If so, provide IP address or modem #:                         |                                                                                                    |                |  |  |  |
| Model Serial Number:<br>The serial number can be found on<br>display when pressing SETUP on the | The back of the instrument, the firmware revelopment of the firmware revelopment of th | vare revision: |  |  |  |

List all front panel error/warning messages:

2. Please complete the following table: (Depending on options installed, not all test parameters shown below may be available in your instrument)

| PARAMETER                      | RECORDED<br>VALUE | ACCEPTABLE<br>VALUE                                                          | PARAMETER         | RECORDED<br>VALUE | ACCEPTABLE<br>VALUE |
|--------------------------------|-------------------|------------------------------------------------------------------------------|-------------------|-------------------|---------------------|
| RANGE                          | ppb/ppm           | 50 ppb - 20 ppm                                                              | SO2 SLOPE         |                   | $1.0 \pm 0.3$       |
| H2S STB                        | ppb               | $\leq$ 1 ppb with zero air                                                   | SO2 OFFS          | mV                | < 250               |
| SAMP FL                        | cm³/min           | 600 ± 75                                                                     | H2S SLOPE         |                   |                     |
| PRES                           | IN-HG-A           | ~5″ <ambient< td=""><td>H2S OFFS</td><td>mV</td><td>&lt; 250</td></ambient<> | H2S OFFS          | mV                | < 250               |
| PMT signal<br>with zero air    | mV                | -20 to 150                                                                   | HVPS              | v                 | 400-900             |
| PMT signal at<br>span gas conc | mV<br>ppb/ppm     | 0-5000<br>0-20 000 ppb                                                       | RCELL TEMP        | °C                | 50 ± 1              |
| NORM PMT at<br>span gas conc   | mV<br>ppb/ppm     | 0-5000<br>0-20 000 ppb                                                       | BOX TEMP          | °C                | Ambient + ~5        |
| UV LAMP                        | mV                | 1000 to 4800                                                                 | РМТ ТЕМР          | ٩C                | 7 ± 2               |
| LAMP RATIO                     | %                 | 30-120%                                                                      | IZS TEMP          | °C                | 50 ± 3              |
| STR. LGT                       | ppm               | ≤ 100 ppb/ zero air                                                          | CONV TEMP         | °C                | 315 ± 5             |
| DARK PMT                       | mV                | -50 to 200                                                                   | ETEST (DIAG menu) | mV                | $2000 \pm 1000$     |
| DARK LAMP                      | mV                | -50 to 200                                                                   | OTEST (DIAG menu) | mV                | $2000 \pm 1000$     |

3. Has the analyzer been checked for leaks? Yes 🗌 No 🗌 For proper flows? Yes 🗌 No 🗌

What are the failure symptoms?

Continue on back if necessary

Which tests have you done trying to solve the problem?

Continue on back if necessary

6. If possible, fax a portion of a strip chart or email a data file to customer service.

CUSTOMER SERVICE CONTACT INFORMATION: 6565 Nancy Ridge Drive, San Diego, CA 92121. PHONE: +1 858 657 9800 or 1-800 324 5190. FAX: +1 858 657 9816. EMAIL: api-customerservice@teledyne.com.

You can access and submit an online version of this form at http://www.teledyne-api.com/forms/p-fm101e.asp